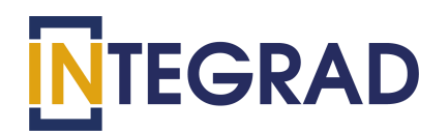

# Программное обеспечение Автоматизированная система «INtalk»

РУКОВОДСТВО АДМИНИСТРАТОРА

Москва 2021

# Оглавление

| 1 | B   | ВЕДЕ    | НИЕ                                               | 6   |
|---|-----|---------|---------------------------------------------------|-----|
|   | 1.1 | Облас   | ти применения                                     | 6   |
|   | 1.2 | Кратк   | ое описание возможностей                          | 6   |
|   | 1.3 | Урове   | ень подготовки пользователя                       | 7   |
|   | 1.4 | Переч   | ень эксплуатационной документации                 | 8   |
| 2 | A   | вториз  | зация пользователей                               | 9   |
| 3 | Po  | оли по  | льзователей                                       | .13 |
| 4 | М   | Іодуль  | «Администрирование»                               | .17 |
|   | 4.1 | Адми    | нистрирование. Структура                          | .17 |
|   | 4.2 | Адми    | нистрирование. Пользователи                       | .20 |
|   | 4.  | 2.1     | Создание и регистрация пользователей              | .22 |
|   | 4.  | 2.2     | Просмотр, редактирование и удаление пользователей | .27 |
|   | 4.3 | Адми    | нистрирование. Сторонние пользователи             | .33 |
|   | 4.4 | Адми    | нистрирование. Комнаты                            | .38 |
|   | 4.5 | Адми    | нистрирование. Конференции                        | .43 |
| 5 | М   | Іодуль  | «Мероприятия»                                     | .44 |
|   | 6.1 | Созда   | ние видеоконференции                              | .44 |
|   | 6.  | 2.1     | Добавление сотрудников                            | .47 |
|   | 6.  | 2.2     | Добавление сторонних участников                   | .49 |
|   | 6.2 | Стату   | сы мероприятий                                    | .54 |
|   | 6.3 | Участ   | ие в мероприятии сторонних участников             | .57 |
| 6 | М   | [одуль  | «Видеоконференции»                                | .60 |
|   | 6.1 | Созда   | ние комнаты для проведения видеоконференции       | .60 |
|   | 6.2 | Подкл   | пючение к видеоконференции                        | .62 |
|   | 6.3 | Упран   | зление участниками видеоконференции               | .64 |
|   | 6.4 | Запис   | ь видеоконференции                                | .65 |
|   | 6.5 | Завер   | шение видеоконференции                            | .67 |
| 7 | Pa  | аздел « | «Пропуска»                                        | .67 |
|   | 8.1 | Созда   | ние заявки на пропуск посетителя                  | .68 |
|   | 8.2 | Созда   | ние заявки на автомобиль                          | .70 |
|   | 8.3 | Стату   | сы пропусков                                      | .72 |
| 8 | A   | варий   | ные ситуации                                      | .73 |
|   | 8.1 | Недос   | ступность Системы                                 | .73 |

| 8 | 8.2 Аварийные ситуации   | 73 |
|---|--------------------------|----|
| 9 | Рекомендации по освоению | 75 |

# Термины и сокращения

| Обозначение | Описание                            |
|-------------|-------------------------------------|
| Система     | Автоматизированная система «INtalk» |
| ПО          | Программное обеспечение             |
|             |                                     |
|             |                                     |
|             |                                     |
|             |                                     |
|             |                                     |

#### АННОТАЦИЯ

Настоящий документ включает в себя общие сведения, назначения и условия применения программного обеспечения «Автоматизированная система INtalk».

В руководстве пользователя описаны требования к рабочему месту пользователя, общие принципы работы с программным обеспечением, порядок действий пользователей при выполнении функций в рамках определенных полномочий, разъяснение принципов работы и действий в случае возникновения аварийных ситуаций.

### 1 ВВЕДЕНИЕ

#### 1.1Области применения

Система предназначена для автоматизации процесса организации совместной работы путем групповых видеоконференций, совещаний и переговоров между сотрудниками, создание графика проведения видеоконференции, бронирования пропусков, ведение личного кабинета пользователя. Система позволяет сотрудникам проводить презентации, обмениваться текстовыми сообщениями, проводить голосования и опросы, транслировать рабочий стол докладчика.

#### 1.2 Краткое описание возможностей

Основными возможностями Системы являются:

- Планирование, организация и проведение видеоконференций, онлайн-встреч и совещаний;
- Просмотр календаря мероприятий;
- Уведомление пользователей о мероприятиях;
- Бронирование пропусков для посетителей и автомобилей;
- Ведение личного кабинета сотрудника;
- Управление организационной структурой и пользователями Системы;
- Ведение справочников;
- Многопользовательская видеоконференц-связь через Интернет соединение со стандартных персональных компьютеров и мобильных устройств;
- Трансляция презентаций и видеотрансляция рабочего стола;

Система состоит из следующих модулей:

- 1. «Администрирование»;
- 2. «Личные данные»;
- 3. «Мероприятия»;
- 4. «Пропуска»;
- 5. «Видеоконференции».

#### 1.3 Уровень подготовки пользователя

Пользователи, работающие с Системой должны иметь базовые навыки работы на персональном компьютере с:

– Операционной системой Microsoft Windows;

– Интернет - браузерами Google Ghrome, Mozilla Firefox, Opera, Internet Explorer, Яндекс.Браузер.

– Пакетом приложений Microsoft Office.

Системные требования к рабочему месту пользователя приведены в таблице 1.

|   | Минимальнь             | е системные требования                 |
|---|------------------------|----------------------------------------|
| 1 | Операционная система   | He нижe Microsoft Windows 7;           |
| 2 | Процессор              | Класс Intel 2 Ггц или аналог           |
| 3 | Оперативная память     | Не менее 4 Гб                          |
| 4 | Скорость передачи      | Не менее 1 Мбит/сек;                   |
|   | данных в сети Интернет |                                        |
|   | Требования             | к установленному ПО                    |
| 1 | Интернет-браузер       | Google Ghrome, Mozilla Firefox, Opera, |
|   |                        | Яндекс.Браузер, Safary                 |

Таблица 1 – Системные требования к рабочему месту пользователя

Доступ к Системе осуществляется через веб-браузер. Установка программного обеспечения на рабочие места не требуется.

## 1.4Перечень эксплуатационной документации

- Руководство пользователя.
- Руководство администратора.
- Руководство системного администратора.

#### 2 Авторизация пользователей

Для перехода в Систему необходимо запустить браузер, в адресной строке ввести соответствующий адрес и нажать на кнопку «Enter».

После ввода адреса появляется окно авторизации для ввода учетных данных. Авторизация зарегистрированных пользователей Системы осуществляется по адресу электронной почты (Рисунок 1).

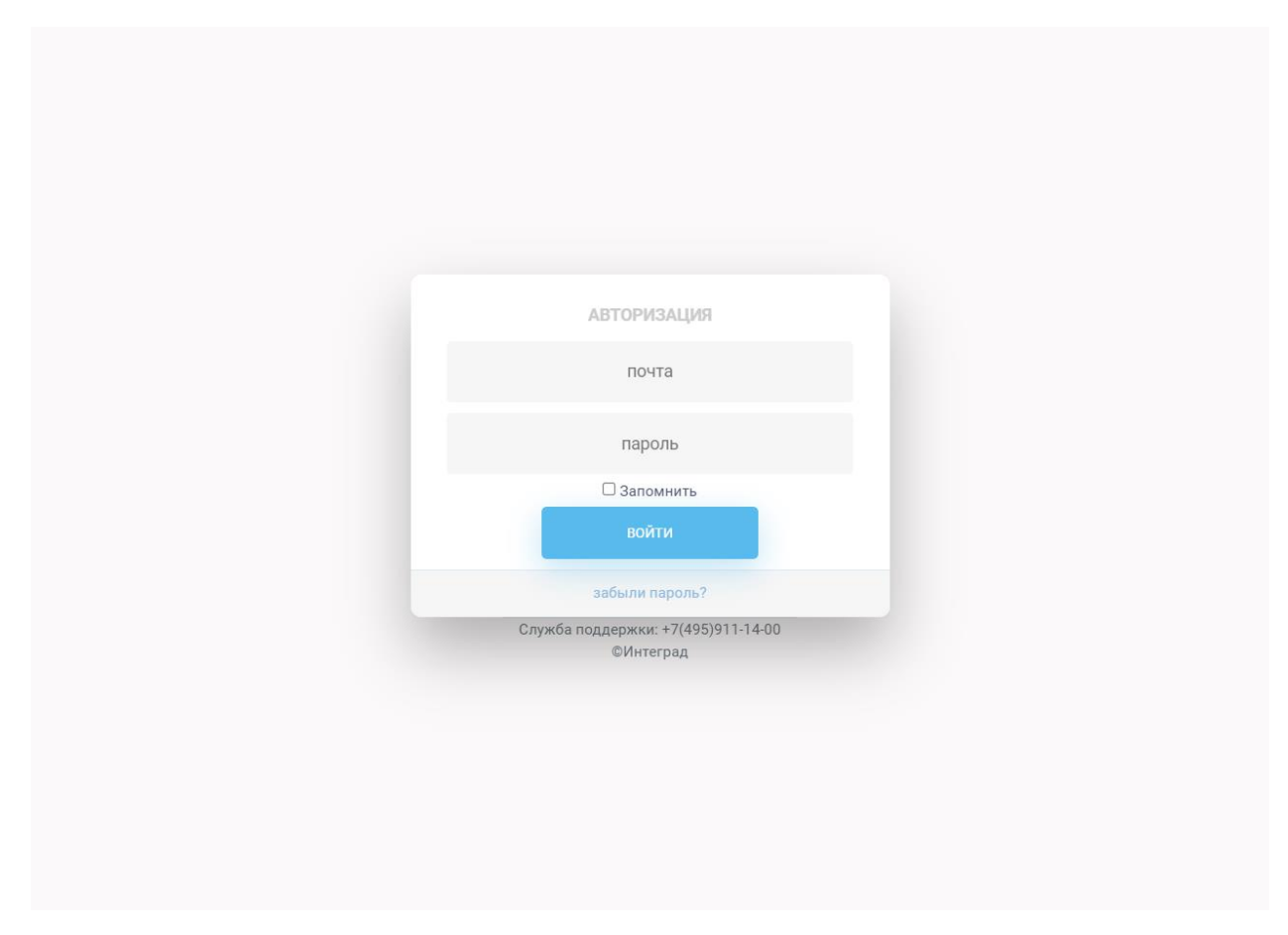

Рисунок 1 - Окно авторизации

Для восстановления и сброса пароля предусмотрена ссылка «Забыли пароль?», при переходе отображается форма «Восстановление пароля» (Рисунок 2).

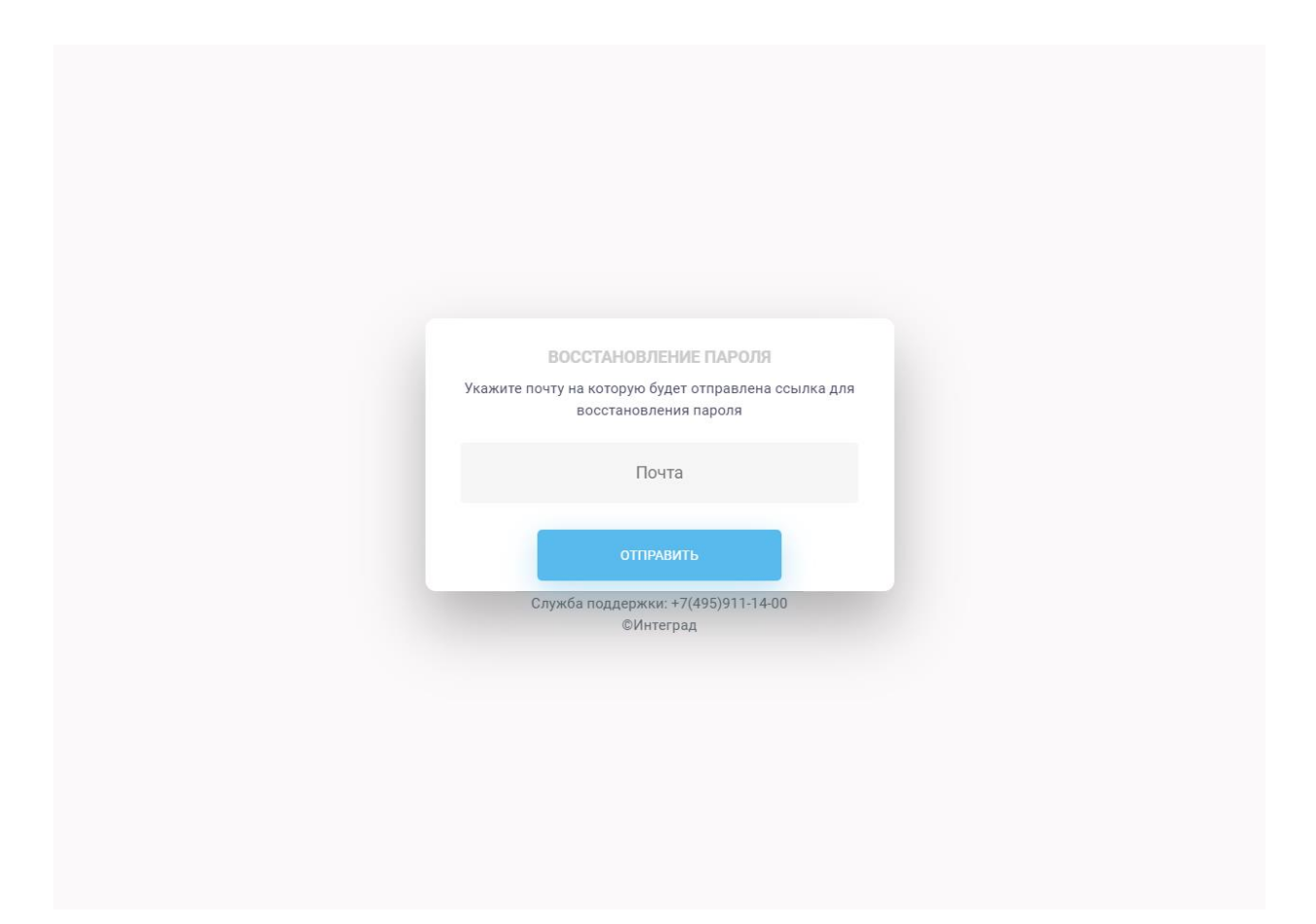

Рисунок 2 – Форма восстановления пароля

Для восстановления пароля необходимо указать электронную почту пользователя и нажать на кнопку «Отправить». После отправки запроса, отображается уведомление отправке на электронную почту письма со ссылкой для восстановления пароля (Рисунок 3).

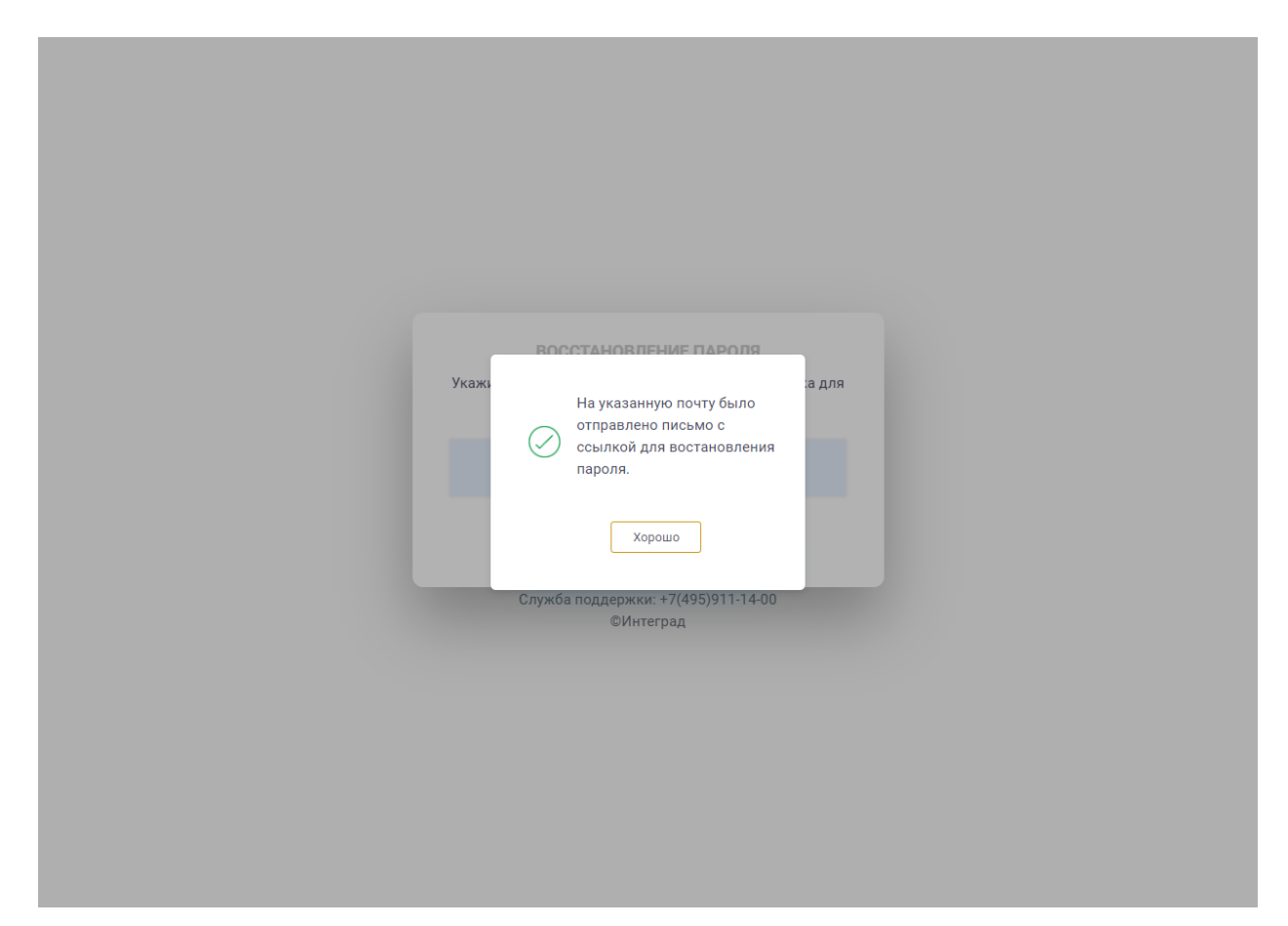

Рисунок 3 – Уведомление об отправке письма для восстановления пароля

На электронную почту пользователя направляется письмо с информацией для восстановления пароля (Рисунок 4).

#### Восстановление пароля

vks@integrad.ru Отправлено: Пт 11.06.2021 13:56 Кому: kuznetsova@integrad.ru

Уважаемый (ая) Кузнецова Юлия !

Для восстановления пароля Вашей учетной записи необходимо перейти по <u>ссылке.</u>

С уважением, техническая поддержка портала видеоконференций

Рисунок 4 – Письмо со ссылкой для восстановления пароля

При переходе по ссылке отображается форма «Создание пароля», в которую необходимо ввести пароль два раза и нажать на кнопку «Сохранить» (Рисунок 5).

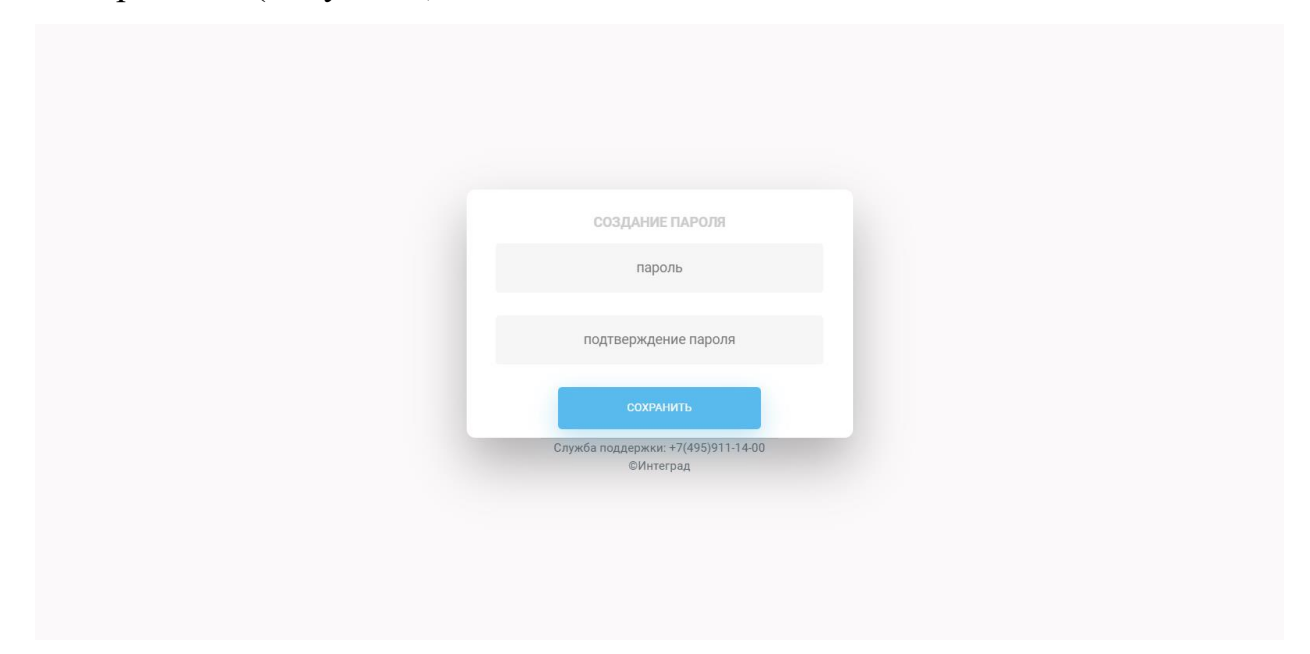

### Рисунок 5 – Форма создания пароля

После сохранения пароля отображается информационное сообщение о том, что пароль установлен (Рисунок 6) и осуществляется переход на Главную страницу Системы (Рисунок 7).

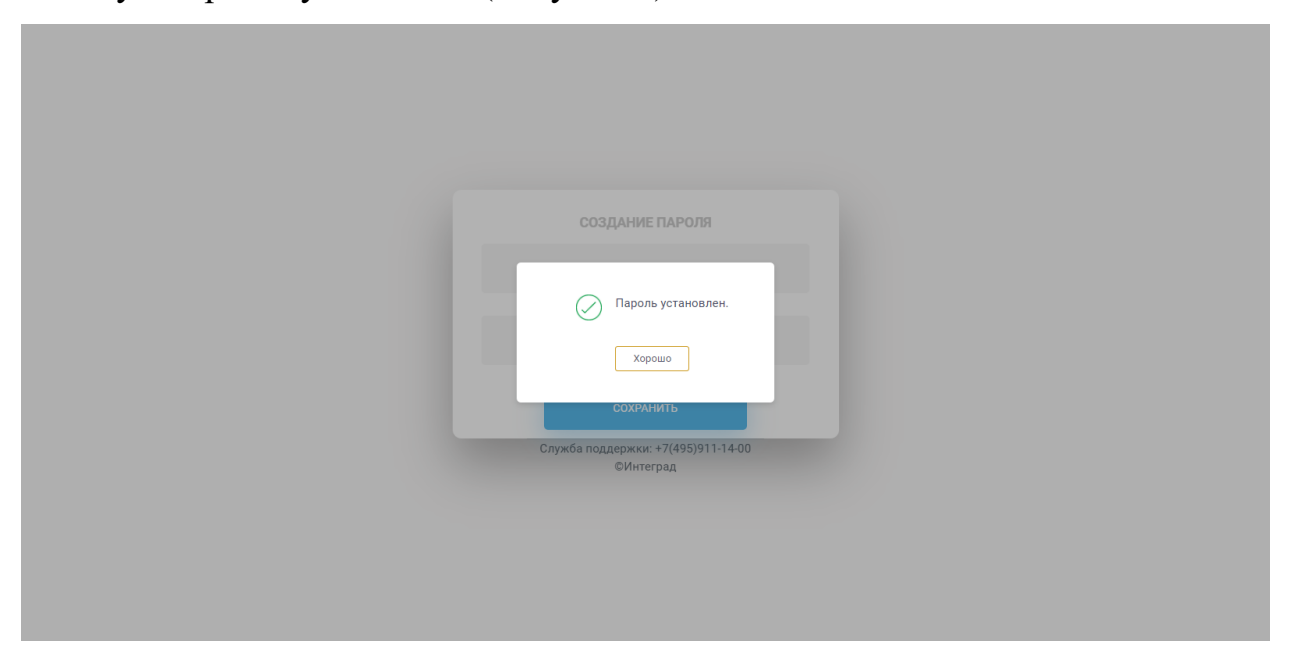

Рисунок 6 – Уведомление о сохранении нового пароля

| Такущие мероприятия       Мои мероприятия       Мои мероприятия       Мои мероприятия       Состаньятор         03 ноября, ср                                                                                                    |                            |                                                           | Введите назван                        | ие мероприятия                                              |         |              |    |     |        | Кузн    | нецова | Юлия 🗸        |
|----------------------------------------------------------------------------------------------------|----------------------------|-----------------------------------------------------------|---------------------------------------|-------------------------------------------------------------|---------|--------------|----|-----|--------|---------|--------|---------------|
| Текущие мероприятия       Мои мероприятия       Мои мероприятия       Кон мероприятия       Кон мероприятия |                            |                                                           |                                       |                                                             |         |              |    |     | Созда  | ть виде | юконфе | ренцию        |
| 33 ноября, ср                                                                                                    | Текущие меропри            | <b>ятия</b> Мои мероприя                                  | плия                                  |                                                             |         | $\leftarrow$ |    | Hos | абрь 2 | 021     |        | $\rightarrow$ |
| Утвержденносе       Участие: не выбрано<br>кузнецова Ю.       ПП       GP       ЧП       ПП       GD       GD       GD         20:00-<br>21:00       1 участие: м       Опосмотреть документы       Код доступа: 871858       1       2       3       4       5       6       7         1       2       3       4       5       6       7         1       1       1       2       3       4       5       6       7         1       1       1       2       3       4       5       6       7         1       2       3       4       5       6       7         1       1       2       3       4       5       6       7         1       0       0       11       12       13       14         15       16       17       18       19       20       21         10       2       2       2       2       2       2       2       2       2       2       2       2       2       2       2       2       2       2       2       2       2       2       2       2       2       2       2 <td>03 ноября, ср</td> <td></td> <td></td> <td></td> <td></td> <td>nu.</td> <td>Dr</td> <td>Cn</td> <td>U.</td> <td>Пт</td> <td>06</td> <td>Ro</td>                                                                                                    | 03 ноября, ср              |                                                           |                                       |                                                             |         | nu.          | Dr | Cn  | U.     | Пт      | 06     | Ro            |
| 2000-<br>21:00                                                                                                    | Утвержде                   |                                                           | устройству                            | Участие: не выбрано •••<br>Организатор                      |         | 1            | 2  | 3   | 4      | 5       | 6      | 7             |
| Завершенное         Участик не выбрано<br>Остяникатор         15         16         17         18         19         20         21           07.00-<br>08:30         Собсуждение вопросов планирования бюджета на 2022 год кузнецова ю.         22         23         24         25         26         27         28           2         2 участика         Опосмотреть документы         Код доступа: 766095         29         30         2         2         2         2         2         2         2         2         2         2         2         2         2         2         2         2         2         2         2         2         2         2         2         2         2         2         2         2         2         2         2         2         2         2         2         2         2         2         2         2         2         2         2         2         2         2         2         2         2         2         2         2         2         2         2         2         2         2         2         2         2         2         2         2         2         2         2         2         2         2         2         2                                                                                                    | 20:00-<br>21:00            | иастник Посмотреть док                                    | ументы Код доступа: 87                | кузнецова ю.                                                |         | 8            | 9  | 10  | 11     | 12      | 13     | 14            |
| Отово-<br>08:30         Собсуждение вопросов планирования бюджета на 2022 год Кузичецов Ю.         22         23         24         25         26         27         28           07:00-<br>08:30         2. участника         Отосмотреть документы         Код доступа: 766095         29         30         2         2         2         2         2         2         2         2         2         2         2         2         2         2         2         2         2         2         2         2         2         2         2         2         2         2         2         2         2         2         2         2         2         2         2         2         2         2         2         2         2         2         2         2         2         2         2         2         2         2         2         2         2         2         2         2         2         2         2         2         2         2         2         2         2         2         2         2         2         2         2         2         2         2         2         2         2         2         2         2         2         2         2                                                                                                    | Завершен                   | 406                                                       |                                       | Участие: не выбрано                                         |         | 15           | 16 | 17  | 18     | 19      | 20     | 21            |
| В. 2 участника         Опосмотреть документы         Код доступа: 766095         29         30           Опосмотреть документы         Участик: не выбрано<br>Организатор         Организатор         Организатор         Организатор           10.00-<br>11.00         Совещание начальников отдела         Код доступа: 467794         Код доступа: 467794         Код доступа: 467794                                                                                                    | 07:00-<br>08:30            | уждение вопросов план                                     | ирования бюджета на :                 | Организатор<br>2022 год Кузнецова Ю.                        |         | 22           | 23 | 24  | 25     | 26      | 27     | 28            |
| Оправилатор         Участик: не выбрано<br>Организатор           10:00-<br>11:00         Совещание начальников отдела<br>кузнецоса ю.           2 участника         Опосмотреть документы           Код доступа: 467794                                                                                                    | 8 2                        | частника 🖉 Посмотреть до                                  | кументы Код доступа: 7                | 66095                                                       |         | 29           | 30 |     |        |         |        |               |
|                                                                                                    | ()<br>10:00-<br>11:00 2:00 | юе<br>ещание начальников отј<br>ичастника 🔗 Посмотреть до | <b>дела</b><br>кументы Код доступа: 4 | Участие: не выбрано<br>Организатор<br>Кузнецова Ю.<br>67794 |         |              |    |     |        |         |        |               |
|                                                                                                    |                            |                                                           |                                       |                                                             |         |              |    |     |        |         |        |               |
|                                                                                                    |                            |                                                           |                                       |                                                             |         |              |    |     |        |         |        |               |
|                                                                                                    | Портал видеоконфер         | енций                                                     |                                       | Служба поддержки: +7(495)91                                 | 1-14-00 |              |    |     |        |         | C      | Интеград      |

Рисунок 7 – Главная страница

У пользователя с ролью «Администратор» доступны следующие модули:

- «Администрирование»;
- «Личные данные»;
- «Мероприятия»;
- «Пропуска»;
- «Видеоконференции».

#### 3 Роли пользователей

В Системе предусмотрено 2 типа ролей пользователей – «Администратор» и «Сотрудник». В соответствии с назначенной ролью, пользователю доступен доступ к определенным разделам и функциям согласно матрице ролей представленной в таблице 2.

# Таблица 2. Матрица ролей

| Разделы и функции             | Администратор | Сотрудник |
|-------------------------------|---------------|-----------|
| Личные данные                 |               |           |
| – Просмотр;                   | +             | +         |
| – Редактирование.             | +             | +         |
| Конференции                   |               |           |
| – Просмотр;                   | +             | +         |
| – Календарь мероприятий;      | +             | +         |
| – Статус участия в            | +             | +         |
| видеоконференции;             |               |           |
| – Создание видеоконференции;  | +             |           |
| – Редактирование              | +             |           |
| видеоконференции;             |               |           |
| – Редактирование участников   | +             |           |
| видеоконференции;             |               |           |
| – Отмена видеоконференции.    | +             |           |
| Бронирование зала             | · · · · · ·   |           |
| – Просмотр;                   | +             | +         |
| – Календарь мероприятий;      | +             | +         |
| – Статус участия в            | +             | +         |
| мероприятии;                  |               |           |
| – Создание бронирования зала; | +             |           |
| – Редактирование              | +             |           |
| бронирования зала;            |               |           |
| – Отмена бронирования зала.   | +             |           |
| Администрирование. Структура  | I             |           |
| – Просмотр;                   | +             |           |
| – Создание;                   | +             |           |

| – Редактирование;              | +           |   |
|--------------------------------|-------------|---|
| – Удаление.                    | +           |   |
| Администрирование. Пользовател | И           |   |
| – Просмотр;                    | +           |   |
| – Создание;                    | +           |   |
| – Редактирование;              | +           |   |
| – Удаление.                    | +           |   |
| Администрирование. Сторонние п | ользователи |   |
| – Просмотр;                    | +           |   |
| – Создание;                    | +           |   |
| – Редактирование;              | +           |   |
| – Удаление.                    | +           |   |
| Администрирование. Комнаты     |             |   |
| – Просмотр;                    | +           |   |
| – Создание;                    | +           |   |
| – Редактирование;              | +           |   |
| – Удаление.                    | +           |   |
| Администрирование. Конференци  | И           |   |
| – Просмотр.                    | +           |   |
| Администрирование. Оборудовани | ле          |   |
| – Просмотр;                    | +           |   |
| – Создание;                    | +           |   |
| – Редактирование;              | +           |   |
| – Удаление.                    | +           |   |
| Администрирование. Залы        | ·           | · |
| – Просмотр;                    | +           |   |
| – Создание;                    | +           |   |
| – Редактирование;              | +           |   |

| – Удаление.                               | +         |  |
|-------------------------------------------|-----------|--|
| Администрирование. Забронирова            | нные залы |  |
| – Просмотр                                | +         |  |
| Пропуска                                  |           |  |
| – Просмотр;                               | +         |  |
| – Создание заявки на пропуск;             | +         |  |
| – Согласование / Отклонение               | +         |  |
| заявки на пропуск;                        |           |  |
| – Редактирование;                         | +         |  |
| <ul> <li>Печать формы пропуска</li> </ul> | +         |  |
| – Удаление;                               | +         |  |
| – Выгрузка списка пропусков.              | +         |  |

На рисунке Рисунок 8 представлено отображение меню пользователя с ролью «Администратор».

|  | Текущие мероприятия Мои меропри<br>03 ноября, ср<br>Утвержденное<br>2000-<br>2100 Решение вопросов по благ<br>В 1 участник Посмотреть до<br>3авершенное<br>07.00-<br>08.30 2 участника Посмотреть Д<br>3авершенное<br>Собсуждение вопросов пла<br>2 2 участника Посмотреть Д<br>1000-<br>1100 Совещание начальников о<br>2 участника Посмотреть Д | лятия<br>участие: не выбрано<br>организатор<br>кузиецова Ю.<br>кузиецова Ю.<br>организатор<br>ирования бюджета на 2022 год узиецова Ю.<br>организатор<br>организатор<br>организато | <ul> <li>←</li> <li>Π</li> <li>1</li> <li>8</li> <li>15</li> <li>22</li> <li>29</li> </ul> | Вт<br>2<br>9<br>16<br>23<br>30 | Hos<br>Cp<br>3<br>10<br>17<br>24 | Личные данные<br>Администрирование<br>Пользователи<br>Сторонине<br>пользователи<br>Комнаты<br>Комнаты<br>Выход<br>25 26 27 28 |
|--|----------------------------------------------------------------------------------------------------|----------------------------------------------------------------------------------------------------|--------------------------------------------------------------------------------------------|--------------------------------|----------------------------------|----------------------------------------------------------------------------------------------------|
|--|----------------------------------------------------------------------------------------------------|----------------------------------------------------------------------------------------------------|--------------------------------------------------------------------------------------------|--------------------------------|----------------------------------|----------------------------------------------------------------------------------------------------|

Рисунок 8 – Меню пользователя с ролью «Администратор»

#### 4 Модуль «Администрирование»

### 4.1Администрирование. Структура

В разделе «Структура» доступно добавление сведений об организационной структуре, редактирование и удаление. Структура отображается в виде дерева (Рисунок 9).

|           | <b>ND</b>                | 🔍 Введите название мероприятия     | 🧑 Кузнецова Юлия 🗸 |
|-----------|--------------------------|------------------------------------|--------------------|
| Структура |                          |                                    |                    |
|           | Префектура ЦАО           |                                    |                    |
|           | Управа Таганского района |                                    |                    |
|           | Финансовый отдел         |                                    |                    |
|           | Юридическая служба       |                                    |                    |
|           | Контрактная служба       |                                    |                    |
|           | Управа Тверского района  |                                    |                    |
|           | Управа Басманного района |                                    |                    |
|           | Управа Мещанского район  | a                                  |                    |
|           | ференций                 | Служба поллеожки: +7/495\911-14-00 | ©Интеграл          |

Рисунок 9 – Раздел «Структура»

Для добавления структуры необходимо нажать на кнопку «Добавить» (если отсутствует хотя бы одна структура) или нажать на кнопку «Настройки» и выбрать из выпадающего списка – «Добавить», во всплывающем окне «Добавление структуры» отображаются следующие поля (Рисунок 10):

– «Наименование» - название структуры, поле обязательное для заполнения;

– «Адрес» - указывается адрес, поле не обязательное для заполнения;

 «Телефон» - указывается контактный телефон, поле не обязательное для заполнения;

– «Почта» - указывается адрес электронной почты, поле не обязательное для заполнения.

| <b>N</b> TEGRA  | AD                       | О, Введи       | ите название мероприятия           |        | Кузнецова Юлия ∨ |
|-----------------|--------------------------|----------------|------------------------------------|--------|------------------|
| Структура       |                          |                |                                    |        |                  |
|                 | Префектура ЦАО           |                |                                    |        |                  |
|                 | Управа Таганского р      | бавление подра | зделения                           | $\sim$ |                  |
|                 | Финансовый о             | Наименование   | Наименование структуры             |        |                  |
|                 | Юридическая              | Адрес          | Адрес                              |        |                  |
|                 | Контрактиза с            | Телефон        | Телефон                            |        |                  |
|                 |                          | Почта          | Почта Отмена                       |        |                  |
|                 | Управа Тверского ра      |                |                                    |        |                  |
|                 | Управа Басманного района | 1              |                                    |        |                  |
|                 | Управа Мещанского район  | a              |                                    |        |                  |
| Портал видеоког | нференций                |                | Служба поддержки: +7(495)911-14-00 |        | ©Интеград        |

Рисунок 10 – Добавление структуры

При нажатии на структуру отображается всплывающее окно с заполненной информацией о выбранной структуре (Рисунок 11).

| <b>N</b> TEGRA   | D                      | 🔍 Введи          | те название мероприятия        |         | Кузнецова Юлия 🗸 |
|------------------|------------------------|------------------|--------------------------------|---------|------------------|
| Структура        |                        |                  |                                |         |                  |
|                  | Префектура ЦАО         |                  |                                |         |                  |
|                  | Управа Таганского р    | Іросмотр подразд | еления                         |         |                  |
|                  | Финансовый о           | Наименование     | Префектура ЦАО                 |         |                  |
|                  | Юридическая            | Адрес            | адрес префектуры ЦАО           |         |                  |
|                  | Контрактная с.         | Телефон          | cao@mail.ru                    |         |                  |
|                  | Управа Тверского ра    |                  |                                | Закрыть |                  |
|                  | Управа Басманного райо | на               |                                |         |                  |
|                  | Управа Мещанского райо | она              |                                |         |                  |
|                  |                        |                  |                                |         |                  |
| Портал видеоконф | еренций                |                  | Служба поддержки: +7(495)911-1 | 4-00    | ©Интеград        |

Рисунок 11 – Просмотр информации о структуре

Для редактирования данных о структурном подразделении необходимо нажать на кнопку «Настройка» и выбрать из выпадающего списка – «Редактировать». В открывшемся всплывающем окне «Редактирование

подразделения» отображается ранее заполненная информация о структурном подразделении, кнопками «Сохранить» и «Отмена» (Рисунок 12).

| Структура<br>Префектура LLA0<br>Уграва Таганского<br>Финанссовий<br>Финансосвий<br>Финансосв | <b>N</b> TEGRA | DG                       | Введите название мероприятия                    | Кузнецова Юлия 🗸 |
|----------------------------------------------------------------------------------------------------|----------------|--------------------------|-------------------------------------------------|------------------|
| Префектура ЦАО       Редактирование подразделения         Утрава Таганского района       Наименование (Утрава Таганского района         Финансовзи е       Моридическая         Кридическая       Адрес         Телефон       +495-777-77-77         Контрактия е       Почта         Управа Тверского р       Сохранить         Управа Тверского района       ©         Управа Тверского района       ©                                                                                                    | Структура      |                          |                                                 |                  |
| Управа Таганского р       Редактирование подразделения         Финансевание       Управа Таганского района         Финансевание       Управа Таганского района         Кридическая       Адрес         Кридическая       Адрес         Почта       са@mail.nu         Управа Тверского района       Сохранить         Управа Тверского района       Сохранить         Управа Тверского района       Сохранить         Управа Тверского района       Сохранить         Управа Тверского района       Сохранить         Управа Въскланного района       Сохранить                                                                                                    |                | Префектура ЦАО           |                                                 |                  |
| Наименование Управа Таганского района<br>Фикансовый с<br>Мридическая<br>Контрактияа с<br>Управа Тверского района<br>Гочта са@mail.ru<br>Управа Басманного района<br>Сохранить Отмена<br>Управа Мещанского района<br>Сохранить Стмена                                                                                                    |                | Управа Таганского р      | вание подразделения                             | $\checkmark$     |
| Адрес 109147, г. Москва, ул. Марксистская, д.24<br>Кридическая<br>Контрактиая с<br>Управа Тверского района<br>Управа Басманного района<br>Управа Басманного района                                                                                                    |                | Наимен                   | ование Управа Таганского района                 |                  |
| Телефон         +495-777-77           Контрактная с         Почта           Управа Тверского ра         Сохранить           Управа Басманного района         Со                                                                                                    |                | Юридиносила              | Адрес 109147, г. Москва, ул. Марксистская, д.24 |                  |
| Контрактия с<br>Управа Тверского ра<br>Управа Басманного района<br>Управа Мещанского района<br>Сохранить Отмена<br>Сохранить Отмена<br>Сохранить Отмена<br>Сохранить Отмена                                                                                                    |                | Т                        | елефон +495-777-77-77                           |                  |
| Управа Тверского ра<br>Управа Басманного района<br>Управа Мещанского района                                                                                                    |                | Контрактная с.           | Почта са@mail.ru                                |                  |
| Управа Васманного района                                                                                                    |                | Управа Тверского ра      | Сохранить                                       |                  |
| Управа Мещанского района                                                                                                    |                | Управа Басманного района |                                                 |                  |
|                                                                                                    |                | Управа Мещанского района |                                                 |                  |
| Demis and 27/405/011.14.00                                                                                                    |                |                          | 0                                               | ©14              |

Рисунок 12 – Редактирование подразделения

Для удаления структурного подразделения необходимо нажать на кнопку «Настройка» и выбрать из выпадающего списка – «Удалить». В открывшемся всплывающем окне «Удаление подразделения» отображается сообщение: «Вы уверены, что хотите удалить подразделение?», кнопками «Удалить» и «Отмена» (Рисунок 13).

| <b>N</b> TEGRA  | AD.                                                          | О, Вве, | дите название мероприятия                                                                    |       | Кузнецова Юлия 🗸 |
|-----------------|--------------------------------------------------------------|---------|----------------------------------------------------------------------------------------------|-------|------------------|
| Структура       | Префектура ЦАО<br>Управа Таганского района                   |         |                                                                                              | ()    |                  |
|                 | Финансовый отдел<br>Юридическая служба<br>Контрактная служба |         | Удаление подразделения<br>Вы уверены, что хотите удалить<br>подразделение?<br>Удалить Отмена |       |                  |
|                 | Управа Тверского района<br>Управа Басманного района          |         |                                                                                              |       |                  |
|                 | Управа Мещанского район                                      | a       |                                                                                              |       |                  |
| Портал видеокон | ференций                                                     |         | Служба поддержки: +7(495)911-                                                                | 14-00 | ©Интеград        |

Рисунок 13 – Всплывающее окно «Удаление подразделения»

После подтверждения удаления отображается информационное сообщение, что данные удалены (Рисунок 14).

| <b>N</b> TEGRA  | Введите название         | мероприятия                      | Кузнецова Юлия 🗸 |
|-----------------|--------------------------|----------------------------------|------------------|
| Структура       |                          |                                  |                  |
|                 | Префектура ЦАО           |                                  |                  |
|                 | Управа Таганского района |                                  |                  |
|                 | Финансовый отдел         |                                  |                  |
|                 | Юридическая служба       | Данные удалены.                  |                  |
|                 | Контрактная служба       |                                  |                  |
|                 | Управа Тверского района  |                                  |                  |
|                 | Управа Басманного района |                                  |                  |
|                 |                          |                                  |                  |
| Портал видеокон | реренций Сл              | ужба поддержки: +7(495)911-14-00 | ©Интеград        |

Рисунок 14 – Информационное сообщение о том, что данные удалены

### 4.2Администрирование. Пользователи

В разделе «Пользователи» отображается информация о сотрудниках, зарегистрированных в Системе с возможностью, добавления, редактирования и удаления сведений. Список сотрудников представлен в табличной форме со столбцами: ФИО, подразделение, должность, EMAIL, телефон и роль, кнопки редактирования и удаления (Рисунок 15). По умолчанию в таблице отображаются все пользователи, зарегистрированные в Системе.

Также, если сотрудник является руководителем, то в столбце «ФИО» отображается соответствующая отметка. Если сотрудник имеет статус «Заблокированный», то в табличной форме он отображается серым цветом.

Список пользователей отображается в алфавитном порядке, на каждой странице табличной формы отображается 10 пользователей.

| ользователи                 |                             |                                        |                        |                           |               |          |
|-----------------------------|-----------------------------|----------------------------------------|------------------------|---------------------------|---------------|----------|
| Показать структу            | ру >                        |                                        |                        |                           |               | Добавить |
| ФИО                         | ПОДРАЗДЕЛЕНИЕ               | должность                              | EMAIL                  | ТЕЛЕФОН                   | РОЛЬ          |          |
| Дигальцев А. Л.             | Префектура ЦАО              | Главный инженер                        | digaltsev@integrad.ru  | +74950039947              | Администратор | ØX       |
| Кузнецова Ю.                | Префектура ЦАО              | Начальник отдела<br>научной разработки | kuznetsova@integrad.ru | +74950039915, доб. 2245   | Администратор | Øx       |
| Леонтьев А. В.              | Финансовый отдел            | Главный бухгалтер                      | edu@integrad.ru        | +495-777-77-77, доб. 1233 | Администратор | Øx       |
| Ломов С. С.<br>руководитель | Управа Тверского<br>района  | Главный инженер                        | kuz@integrad.ru        | +495-777-77-77            | Сотрудник     | Øx       |
| Мамонов Р. С.               | Префектура ЦАО              | Главный бухгалтер                      | julianna38@yandex.ru   | +7929696583               | Администратор | Øx       |
| Морозова И. С.              | Управа Таганского<br>района | Начальник<br>финансового отдела        | g.y.i@yandex.ru        | +495-777-77-77, доб. 1122 | Администратор | Øx       |
| Новикова Ю. С.              | Префектура ЦАО              | Глава управы                           | edu11@integrad.ru      | +495-777-77-77            | Администратор | X        |
| Панычик А. Г.               | Префектура ЦАО              | Директор департамента<br>ТРиЗИ         | panychik@integrad.ru   | +79778070355              | Администратор | ØX       |
|                             |                             |                                        |                        |                           |               | 1 2 >    |

Рисунок 15 – Раздел «Пользователи»

В левой части окна отображается кнопка «Показать структуру», при нажатии на которую отображается древовидная структура (Рисунок 16). При нажатии на структуру происходит фильтрация пользователей в соответствии с выбранным подразделением. При нажатии на кнопку «Скрыть структуру» структура скрывается.

|                          |                             | Введите название ме         | ероприятия                                   |                        |                           | узнецова Юлия 🗸 |
|--------------------------|-----------------------------|-----------------------------|----------------------------------------------|------------------------|---------------------------|-----------------|
| Пользователи             |                             |                             |                                              |                        |                           |                 |
| Скрыть структуру <       |                             |                             |                                              |                        |                           | Добавить        |
| Префектура ЦАО           | ФИО                         | ПОДРАЗДЕЛЕНИЕ               | должность                                    | EMAIL                  | ТЕЛЕФОН                   | РОЛЬ            |
| Управа Таганского района | Дигальцев А. Л.             | Префектура ЦАО              | Главный<br>инженер                           | digaltsev@integrad.ru  | +74950039947              | Администратор   |
| Финансовый отдел         | Кузнецова Ю.                | Префектура ЦАО              | Начальник<br>отдела<br>научной<br>разработки | kuznetsova@integrad.ru | +74950039915, доб. 2245   | Администратор   |
| Юридическая служба       | Леонтьев А. В.              | Финансовый отдел            | Главный<br>бухгалтер                         | edu@integrad.ru        | +495-777-77-77, доб. 1233 | Администратор   |
| Контрактная служба       | Ломов С. С.<br>руководитель | Управа Тверского<br>района  | Главный<br>инженер                           | kuz@integrad.ru        | +495-777-77-77            | Сотрудник       |
| Управа Тверского района  | Мамонов Р. С.               | Префектура ЦАО              | Главный<br>бухгалтер                         | julianna38@yandex.ru   | +7929696583               | Администратор   |
| Управа Басманного района | Морозова И. С.              | Управа Таганского<br>района | Начальник<br>финансового<br>отдела           | g.y.i@yandex.ru        | +495-777-77-77, доб. 1122 | Администратор   |
|                          |                             |                             |                                              |                        |                           | 1 2 >           |
|                          |                             |                             |                                              |                        |                           |                 |

Рисунок 16 – Раздел «Пользователи» и структура

#### 4.2.1 Создание и регистрация пользователей

Для добавления новых пользователей необходимо в правой части страницы нажать на кнопку «Добавить».

При нажатии на кнопку «Добавить» отображается всплывающее окно «Создание пользователя» со следующими полями (Рисунок 17):

- Фамилия текстовое поле, обязательное для заполнения;
- Имя текстовое поле, обязательное для заполнения;
- Отчество текстовое поле, необязательное для заполнения;
- Структурное подразделение выбор структуры из выпадающего списка, обязательное для заполнения;
- Должность текстовое поле, обязательное для заполнения;
- Телефон текстовое поле, необязательное для заполнения;
- Почта текстовое поле, обязательное для заполнения;
- Роль выбор роли из выпадающего списка, обязательное для заполнения;

| Тользователи         | Создание пользователя     |                  |         |          |
|----------------------|---------------------------|------------------|---------|----------|
| Показать структуру > | Фамилия                   | Фамилия          |         | Добавить |
| ФИО П                | Имя                       | Имя              |         |          |
| Дигальцев А. Л. Г    |                           |                  | стратор | ØX       |
| Кузнецова Ю. П       | Отчество                  | Отчество         | стратор | Øx       |
| Леонтьев А. В. Ф     | Структурное подразделение | Не выбрано 🗸     | стратор | Øx       |
| Ломов С. С. У        | Должность                 | Должность        | ик      | Øx       |
| Мамонов Р. С. Г      | Загрузить фото Телефон    | Телефон          | стратор | Øx       |
| Морозова И. С. р     | Почта                     | Почта            | стратор | Øx       |
| Новикова Ю. С. Г     | Роль                      | Не выбрано 🗸     | стратор | Ø X      |
| Панычик А. Г. Г      | Руководитель              |                  | стратор | Øx       |
|                      |                           | Сохранить Отмена |         | 12>      |

Рисунок 17 – Всплывающее окно «Создание пользователя»

Если обязательные поля не заполнены, то при сохранении в обязательных полях, отобразится отметка о заполнении (Рисунок 18).

| <b>N</b> TEGRAD         |                           |                                               | () Кузне | цова Юлия 🗸 |
|-------------------------|---------------------------|-----------------------------------------------|----------|-------------|
| Пользователи            | Создание пользователя     |                                               |          |             |
| Показать структуру 🗦    | Фаниция                   | Введите фамилию                               |          | Добавить    |
| ФИО П                   | Gamunina                  | Введите имя                                   |          |             |
| Дигальцев А. Л. П       | RMN ( ) )                 | Имя                                           | стратор  | Øx          |
| Кузнецова Ю. П          | Отчество                  | Отчество                                      | стратор  | Øx          |
| Леонтьев А. В. Ф        | Структурное подразделение | Выберите структурное подразделение Не выбрано | стратор  | Øх          |
| Ломов С. С. У           | Должность                 | Введите должность                             |          | /R X        |
| руководитель р          | Загрузить фото            |                                               | ик       | Ø           |
| Мамонов Р. С. П         | Телефон                   | Телефон<br>Введите E-mail                     | стратор  | ×           |
| Морозова И. С. р        | Почта                     | Почта                                         | стратор  | ØX          |
| Новикова Ю. С. П        | Роль                      | Не выбрано                                    | стратор  | ØX          |
| Панычик А. Г. П         | Руководитель              |                                               | стратор  | ØX          |
|                         |                           | Сохранить Отмена                              |          | 12>         |
| Портал видеоконференциі | й Служ                    | ба поддержки: +7(495)911-14-00                |          | ©Интеград   |

Рисунок 18 – Всплывающее окно «Создание пользователя» уведомление

В левой части формы отображается кнопка «Загрузить фото», при нажатии на которую отображается окно выбора файлов с кнопками «Открыть» и «Отмена». После выбора фотографии отображается всплывающее окно «Редактирование фотографии», в котором можно задать область и масштаб отображения фото (Рисунок 19), который будет отображаться при просмотре личных данных пользователя и при авторизации пользователя в Системе.

| NTEGRAD                 |                                   | Кузнецова Юлия 🗸 |
|-------------------------|-----------------------------------|------------------|
| Пользователи            | здание пользователя               |                  |
| Показать структуру >    | Редактирование фотографии         | Добавить         |
| ФИО                     |                                   |                  |
| Дигальцев А. Л. П       |                                   | стратор 🖉 Х      |
| Кузнецова Ю. П          |                                   | стратор 🖉 🗴      |
| Леонтьев А. В. Ф        |                                   | стратор 🖉 🗴      |
| Ломов С. С. У           |                                   | ик 🖉 🗴           |
| Мамонов Р. С. П         | Загрузить фото                    | стратор 🖉 🗴      |
| Морозова И. С. р        |                                   | стратор 🖉 🗴      |
| Новикова Ю. С. П        |                                   | стратор 🖉 🗴      |
| Панычик А. Г. П         | Сохранить Отменить                | стратор 🖉 🗙      |
|                         | Сохранить                         | Отмена           |
| Портал вилеоконференций | Служба поддержив +7/495)911-14-00 | СИнтегра         |

Рисунок 19 – Редактирование фотографии пользователя

При нажатии на кнопку «Сохранить» отображается всплывающее сообщение о том, что данные пользователя сохранены (Рисунок 20).

| Пользователи       |                             |                                 |                               |                           |               |          |
|--------------------|-----------------------------|---------------------------------|-------------------------------|---------------------------|---------------|----------|
| Показать структуру | , <b>&gt;</b>               |                                 |                               |                           |               | Добавить |
| ФИО                | ПОДРАЗДЕЛЕНИЕ               | должность                       |                               | ТЕЛЕФОН                   | РОЛЬ          |          |
| Антимонова А. С.   | Управа Таганского<br>района | Ведущий специалист              | edu@rostrud.ru                | +495-777-77-77            | Сотрудник     | ØX       |
| Дигальцев А. Л.    | Префектура ЦАО              | Главный инженер                 | digaltsev@integrad.ru         | +74950039947              | Администратор | Øx       |
| Кузнецова Ю.       | Префектура ЦАО              | Начальник<br>научной ра 🕢 Дан   | нные пользователя<br>(ранены, | +74950039915, доб. 2245   | Администратор | ØХ       |
| Леонтьев А. В.     | Финансовый отдел            | Главный бу                      | Yanawa                        | +495-777-77-77, доб. 1233 | Администратор | ØX       |
| Ломов С. С.        | Управа Тверского<br>района  | Главный и                       | хорошо                        | +495-777-77-77            | Сотрудник     | 🖉 Х      |
| Мамонов Р. С.      | Префектура ЦАО              | Главный бухгалтер               | julianna38@yandex.ru          | +7929696583               | Администратор | Øx       |
| Морозова И. С.     | Управа Таганского<br>района | Начальник<br>финансового отдела | g.y.i@yandex.ru               | +495-777-77-77, доб. 1122 | Администратор | 🖉 Х      |
| Новикова Ю. С.     | Префектура ЦАО              | Глава управы                    | edu11@integrad.ru             | +495-777-77-77            | Администратор | ØX       |
|                    |                             |                                 |                               |                           |               | 12>      |

Рисунок 20 – Сообщение о сохранении данных пользователя

Если при регистрации пользователя указана почта, на которую ранее был зарегистрирован пользователь, то отобразится соответствующее сообщение (Рисунок 21).

| Пользователи<br>Показать структуру ><br>сию п<br>Дигальцев А. Л. П<br>Кузнецова Ю. П<br>Леонтьев А. В. С<br>Морозова И. С. У<br>Новикова Ю. С. П | Создание пользователя<br>Составляется<br>Составляется<br>Составля<br>Составля | Фамилия<br>Имя<br>Отчество<br>Харегис<br>Почта<br>Роль | Антимонова<br>Анита<br>Сергеевна<br>дрес почты уже<br>трирован в системе<br>Хорошо<br>Julianna38@yandex.ru<br>Сотрудник |           |        | отратор<br>отратор<br>отратор<br>ик<br>отратор<br>отратор<br>отратор | Добавить<br>// X<br>// X<br>// X<br>// X<br>// X<br>// X |
|----------------------------------------------------------------------------------------------------|----------------------------------------------------------------------------------------------------|--------------------------------------------------------|----------------------------------------------------------------------------------------------------|-----------|--------|----------------------------------------------------------------------|----------------------------------------------------------|
| Панычик А. Г. П                                                                                                    | Pyr                                                                                                    | ководитель                                             |                                                                                                    | Сохранить | Отмена | стратор                                                              | <b>X</b>                                                 |

Рисунок 21 – Сообщение о том, что адрес электронной почты уже зарегистрирован

На электронную почту зарегистрированного пользователя направляется письмо о регистрации в Системе со ссылкой для активации учетной записи (Рисунок 22).

| Регистрация на портале видеоконференций                                 |                                     |               |                           |                    |     |  |  |  |
|-------------------------------------------------------------------------|-------------------------------------|---------------|---------------------------|--------------------|-----|--|--|--|
|                                                                         |                                     | 🗲 ОТВЕТИТЬ    | <del> ОТВЕТИТЬ</del> ВСЕМ | → ПЕРЕСЛАТЬ        | ••• |  |  |  |
| 0                                                                       | vks@integrad<br>BT 15.06.2021 10:42 | l.ru          | n                         | ометить как прочте | ное |  |  |  |
| Кому: edu;                                                              |                                     |               |                           |                    |     |  |  |  |
| Уважаемый (ая) Антимонова Анита Сергеевна!                              |                                     |               |                           |                    |     |  |  |  |
| Вы успешно зарегистрированы на портале видеоконференций.                |                                     |               |                           |                    |     |  |  |  |
| Для активации Вашей учетной записи необходимо перейти по <u>ссылке.</u> |                                     |               |                           |                    |     |  |  |  |
| С уважени<br>техническ                                                  | ием,<br>кая поддержка г             | юртала видеок | сонференций               |                    |     |  |  |  |
|                                                                         |                                     |               |                           |                    |     |  |  |  |

# Рисунок 22 – Письмо о регистрации в Системе со ссылкой для

активации учетной записи

При переходе по ссылке активации учетной записи отображается форма «Создание пароля» с полями «Пароль», «Подтверждение пароля» и кнопка «Сохранить» (Рисунок 23).

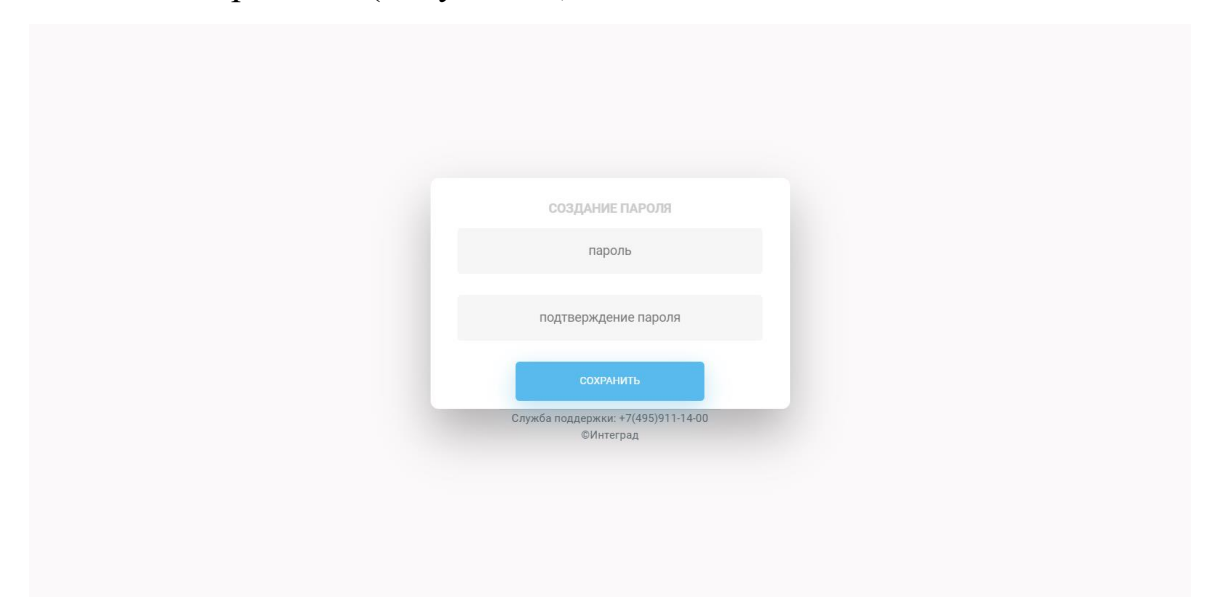

Рисунок 23 – Форма создания пароля

После ввода пароля и сохранения отображается сообщение о том, что пароль установлен (Рисунок 24), осуществляется переход на главную страницу Системы.

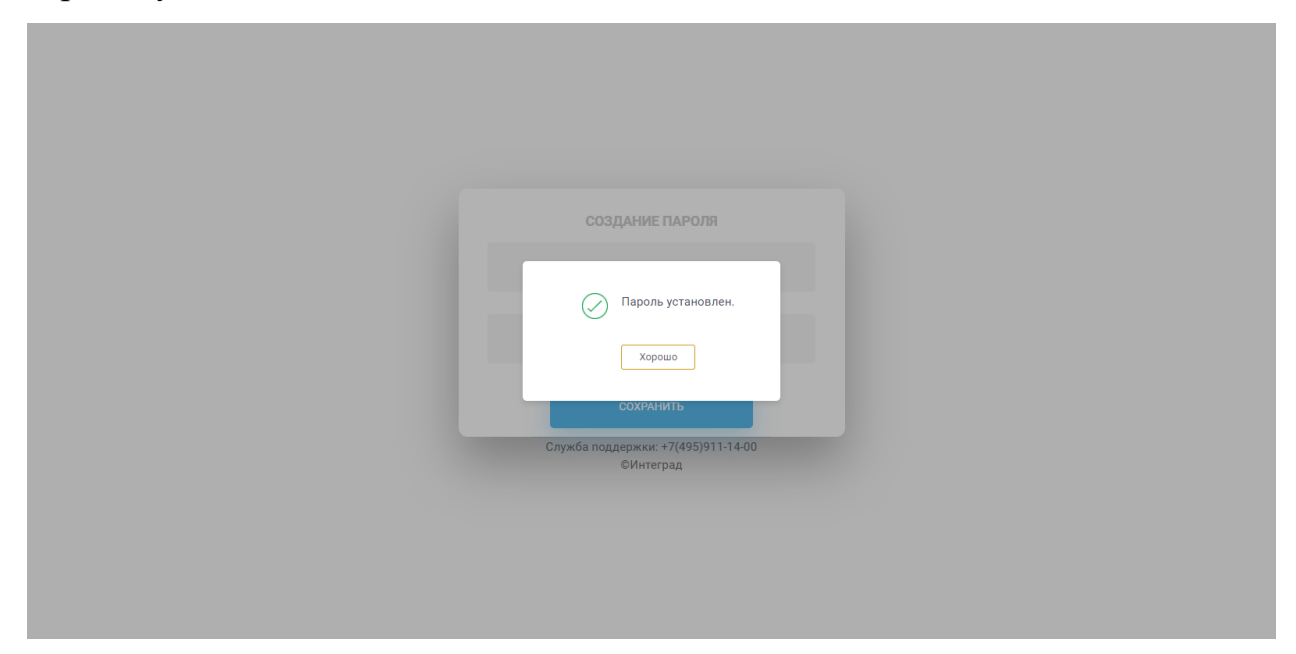

Рисунок 24 – Сообщение об успешной установке пароля

Если введенные пароли не совпадают, то отображается соответствующее сообщение (Рисунок 25).

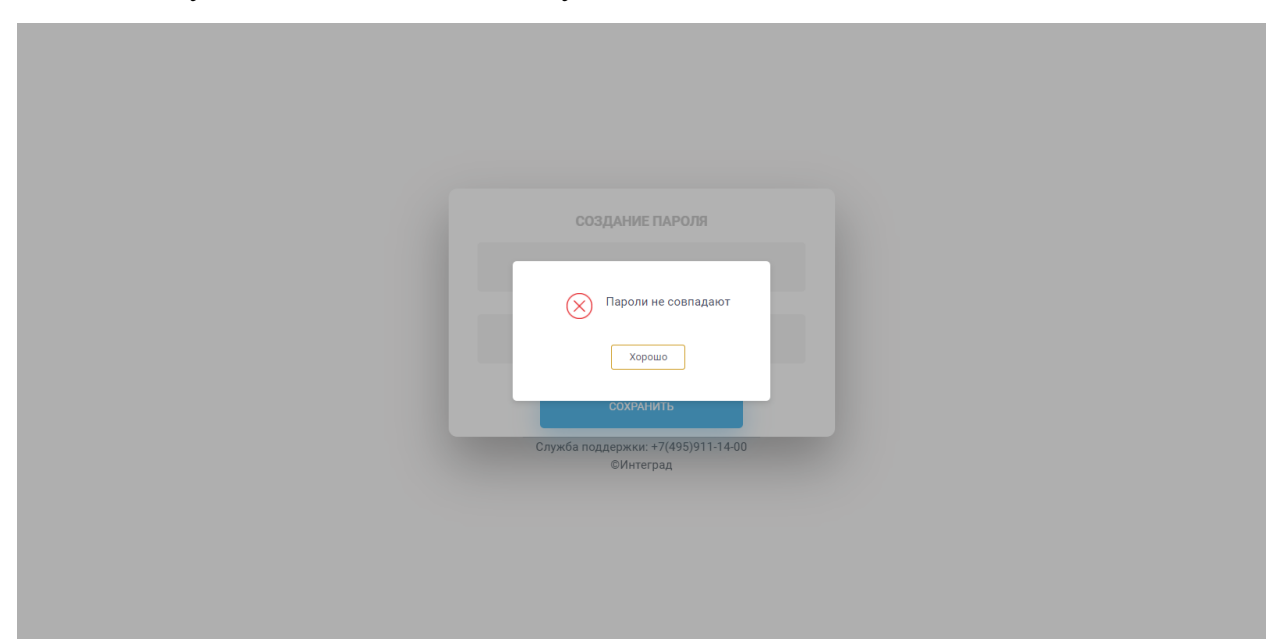

Рисунок 25 - Сообщение о том, что введенные пароли не совпадают

### 4.2.2 Просмотр, редактирование и удаление пользователей

Для просмотра информации о пользователе необходимо в табличной форме в столбце «ФИО» нажать на фамилию пользователя (Рисунок 26).

| NTEGRAD                     |                             | Введите названи                        | е мероприятия                            |                           | Кузне         | цова Юлия 🗸 |
|-----------------------------|-----------------------------|----------------------------------------|------------------------------------------|---------------------------|---------------|-------------|
| Тользователи                | _                           |                                        |                                          |                           |               |             |
| Показать структуру          | >                           |                                        |                                          |                           |               | Добавить    |
| ΟΝΦ                         | ПОДРАЗДЕЛЕНИЕ               | должность                              | EMAIL                                    | ТЕЛЕФОН                   | РОЛЬ          |             |
| Антимонова А. С.            | Управа Таганского<br>района | Ведущий специалист                     | edu@rostrud.ru                           | +495-777-77-77            | Сотрудник     | ØX          |
| Дигальцев А. Л.             | Префектура ЦАО              | Главный инженер                        | digaltsev@integrad.ru                    | +74950039947              | Администратор | ØX          |
| Кузнецова Ю.                | Префектура ЦАО              | Начальник отдела<br>научной разработки | kuznetsova@integrad.ru                   | +74950039915, доб. 2245   | Администратор | 🖉 Х         |
| Леонтьев А. В.              | Финансовый отдел            | Главный бухгалтер                      | edu@integrad.ru                          | +495-777-77-77, доб. 1233 | Администратор | 🖉 Х         |
| Ломов С. С.<br>руководитель | Управа Тверского<br>района  | Главный инженер                        | kuz@integrad.ru                          | +495-777-77-77            | Сотрудник     | <i>Ø</i> х  |
| Мамонов Р. С.               | Префектура ЦАО              | Главный бухгалтер                      | julianna38@yandex.ru                     | +7929696583               | Администратор | ØX          |
| Морозова И. С.              | Управа Таганского<br>района | Начальник<br>финансового отдела        | g.y.i@yandex.ru                          | +495-777-77-77, доб. 1122 | Администратор | 🖉 Х         |
| Новикова Ю. С.              | Префектура ЦАО              | Глава управы                           | edu11@integrad.ru                        | +495-777-77-77            | Администратор | øх          |
|                             |                             |                                        |                                          |                           |               | 12>         |
| Тортал видеоконферен        | ций                         | C                                      | алужба поддержки: +7(495)91 <sup>-</sup> | 1-14-00                   |               | ©Интеград   |

Рисунок 26 – Просмотр информации о пользователе

При нажатии на ФИО пользователя открывается всплывающее окно «Личные данные пользователя» (Рисунок 27) с информацией о пользователе, его статусе и фотографией.

| Пользователи         | Личные данные пользователя |                                          |         |         |          |
|----------------------|----------------------------|------------------------------------------|---------|---------|----------|
| Показать структуру 🗦 | Фамы                       | илия Антимонова                          |         |         | Добавить |
| ФИО                  |                            | Имя Анита                                |         |         |          |
| Антимонова А. С.     | OTHE                       | Ство                                     |         | ик      | ØX       |
| Дигальцев А. Л.      |                            |                                          |         | стратор | ØX       |
| Кузнецова Ю.         | Структу<br>подраздели      | оное<br>Управа Таганского района<br>ение | ~       | тратор  | Øx       |
| Леонтьев А. В.       | Должн                      | ость Ведущий специалист                  |         | стратор | Øx       |
| Ломов С. С.          | Теле                       | фон (+495-777-77-77                      |         | ик      | Øx       |
| Мамонов Р. С.        | п                          | очта edu@rostrud.ru                      |         | стратор | Øx       |
| Морозова И. С.       | F                          | Роль Сотрудник                           | ~       | стратор | Øx       |
| Новикова Ю. С.       | Руководи                   | тель                                     | c       | стратор | Øx       |
|                      |                            |                                          | Закрыть |         | 12       |

Рисунок 27 – Всплывающее окно «Личные данные пользователя»

Для редактирования пользователя в табличной форме предусмотрена соответствующая кнопка в виде карандаша (Рисунок 28).

| <b>N</b> TEGRAD  |                             | 📿 Введите названи  | е мероприятия  |                | ()<br>Куз | знецова Юлия 🗸 |
|------------------|-----------------------------|--------------------|----------------|----------------|-----------|----------------|
| Пользователи     |                             |                    |                |                |           | Добавить       |
| ФИО              | ПОДРАЗДЕЛЕНИЕ               | должность          | EMAIL          | ТЕЛЕФОН        | РОЛЬ      |                |
| Антимонова А. С. | Управа Таганского<br>района | Ведущий специалист | edu@rostrud.ru | +495-777-77-77 | Сотрудник | <i>⊘</i> x     |

Рисунок 28 – Кнопка редактирования пользователя

При нажатии на кнопку открывается всплывающее окно «Редактирование пользователя» (Рисунок 29).

| _                    |                           |                                     |         |          |
|----------------------|---------------------------|-------------------------------------|---------|----------|
| Ред                  | актирование пользователя  |                                     |         |          |
| Пользователи         | Фамилия                   | Кузнецова                           |         | Data     |
| Показать структуру 7 | Имя                       | Юлия                                |         | Дооавить |
|                      | Отчество                  | Отчество                            |         | /R X     |
| Дигальцев А. Л.      | Структурное подразделение | Префектура ЦАО 🗸                    | стратор | ØX       |
| Кузнецова Ю.         | Должность                 | Начальник отдела научной разработки | стратор | Øx       |
| Леонтьев А. В.       | Загрузить фото Телефон    | +74950039915, доб. 2245             | стратор | ØX       |
| Ломов С. С.          | Почта                     | kuznetsova@integrad.ru              | ик      | Øx       |
| Мамонов Р. С.        | Роль                      | Администратор                       | стратор | ØX       |
| Морозова И. С.       | Статус                    | Активный                            | стратор | ØX       |
| Панычик А. Г.        | Руководитель              |                                     | стратор | ØX       |
|                      |                           | Сохранить Отмена                    |         | 1 2 >    |

Рисунок 29 – Всплывающее окно «Редактирование пользователя»

Для удаления фотографии необходимо навести на область с фото, и нажать на кнопку удаления (Рисунок 30).

| <b>N</b> TEGRAD             |                             | эроприятия                     | () Кузне | цова Юлия 🗸 |
|-----------------------------|-----------------------------|--------------------------------|----------|-------------|
| Пользователи                | Редактирование пользователя |                                |          |             |
| Показать структуру 🗦        | Фамилия                     | Антимонова                     |          | Добавить    |
| ФИО                         | Имя                         | Анита                          |          |             |
| Антимонова А. С.            | Отчество                    | Сергеевна                      | ик       | Ø X         |
| Дигальцев А. Л.             | Структурное подразделение   | Управа Таганского района 🗸     | стратор  | /R X        |
| Леонтьев А. В.              | Должность                   | Ведущий специалист             | стратор  | Øx          |
| Ломов С. С.<br>руководитель | Загрузить фото Телефон      | *495-777-77-77                 | ик       | Øx          |
| Мамонов Р. С.               | Почта                       | edu@rostrud.ru                 | стратор  | Øx          |
| Морозова И. С.              | Роль                        | Сотрудник                      | стратор  | ØX          |
| Новикова Ю. С.              | Руководитель                |                                | стратор  | Øх          |
|                             |                             | Сохранить Отмена               |          | 12>         |
| Портал видеоконференци      | й Служ                      | ба поддержки: +7(495)911-14-00 |          | ©Интеград   |

Рисунок 30 – Удаление фотографии

Для изменения статуса пользователя необходимо в поле «Статус» выбрать из выпадающего списка значение – Заблокированный (Рисунок 31).

| <b>N</b> TEGRAD      | Введите название ме       | роприятия                           | () Кузне | цова Юлия 🗸 |
|----------------------|---------------------------|-------------------------------------|----------|-------------|
| Редакти              | рование пользователя      |                                     |          |             |
| Пользователи         | Фамилия                   | Кузнецова                           |          |             |
| Показать структуру > | Имя                       | Юлия                                |          | Добавить    |
|                      | Отчество                  | Отчество                            |          | /R X I      |
| Дигальцев А. Л.      | Структурное подразделение | Префектура ЦАО 🗸                    | стратор  | ØX          |
| Кузнецова Ю.         | Должность                 | Начальник отдела научной разработки | стратор  | Øx          |
| Леонтьев А. В.       | Загрузить фото Телефон    | +74950039915, доб. 2245             | стратор  | Øx          |
| Ломов С. С.          | Почта                     | kuznetsova@integrad.ru              | ик       | Øx          |
| Мамонов Р. С.        | Роль                      | Администратор                       | стратор  | ØX          |
| Морозова И. С.       | Статус                    | Заблокированный                     | стратор  | ØX          |
| Панычик А. Г.        | Руководитель              | Активный<br>Заблокированный         | стратор  | Øx          |
|                      |                           | Сохранить Отмена                    |          | 1 2 >       |
|                      | 0                         | 7/107/044 44 00                     | -        | 014         |

Рисунок 31 – Изменение статуса пользователя

После нажатия на кнопку «Сохранить» отображается сообщение о том, что данные пользователя сохранены, отображается табличная форма со списком пользователей (Рисунок 32).

| <b>N</b> TEGRAD             |                             | 🔍 Введите название                    | е мероприятия               |                           | Кузне         | цова Юлия 🗸 |
|-----------------------------|-----------------------------|---------------------------------------|-----------------------------|---------------------------|---------------|-------------|
| Пользователи                |                             |                                       |                             |                           |               |             |
| Показать структуру          | >                           |                                       |                             |                           |               | Добавить    |
| ΦИΟ                         | ПОДРАЗДЕЛЕНИЕ               | должность                             |                             | ТЕЛЕФОН                   | РОЛЬ          |             |
| Антимонова А. С.            | Управа Таганского<br>района | Ведущий специалист<br>отдела          | edu@rostrud.ru              | +495-777-77-77            | Сотрудник     | Øx          |
| Дигальцев А. Л.             | Префектура ЦАО              | Главный инженер                       | digaltsev@integrad.ru       | +74950039947              | Администратор | Øx          |
| Кузнецова Ю.                | Префектура ЦАО              | Начальник<br>научной ра 🕢 Дан<br>сохі | ные пользователя<br>ранены. | +74950039915, доб. 2245   | Администратор | Øх          |
| Леонтьев А. В.              | Финансовый отдел            | Главный бу                            | Vanaura                     | +495-777-77-77, доб. 1233 | Администратор | ØX          |
| Ломов С. С.<br>руководитель | Управа Тверского<br>района  | Главный и                             | хорошо                      | +495-777-77-77            | Сотрудник     | ØX          |
| Мамонов Р. С.               | Префектура ЦАО              | Главный бухгалтер                     | julianna38@yandex.ru        | +7929696583               | Администратор | Øx          |
| Морозова И. С.              | Управа Таганского<br>района | Начальник<br>финансового отдела       | g.y.i@yandex.ru             | +495-777-77-77, доб. 1122 | Администратор | ∅ Х         |
| Новикова Ю. С.              | Префектура ЦАО              | Глава управы                          | edu11@integrad.ru           | +495-777-77-77            | Администратор | ØX          |
|                             |                             |                                       |                             | <b>⊳</b>                  |               | 12>         |
| Портал видеоконфере         | нций                        | C                                     | лужба поддержки: +7(495)    | 911-14-00                 |               | ©Интеград   |

Рисунок 32 – Сообщение о сохранении данных о пользователе

Заблокированные пользователи имеют ограниченный доступ в Системе и в табличной форме отображаются серым цветом (Рисунок 33).

| Пользователи                |                             |                                        |                        |                           |               |          |
|-----------------------------|-----------------------------|----------------------------------------|------------------------|---------------------------|---------------|----------|
| Показать структуру          | , >                         |                                        |                        |                           |               | Добавить |
| ФИО                         | ПОДРАЗДЕЛЕНИЕ               | должность                              | EMAIL                  | ТЕЛЕФОН                   | РОЛЬ          |          |
| Антимонова А. С.            | Управа Таганского<br>района | Ведущий специалист<br>отдела           | edu@rostrud.ru         | +495-777-77-77            | Сотрудник     | 🖉 Х      |
| Дигальцев А. Л.             | Префектура ЦАО              | Главный инженер                        | digaltsev@integrad.ru  | +74950039947              | Администратор | 🖉 Х      |
| Кузнецова Ю.                | Префектура ЦАО              | Начальник отдела<br>научной разработки | kuznetsova@integrad.ru | +74950039915, доб. 2245   | Администратор | 🖉 Х      |
| Леонтьев А. В.              | Финансовый отдел            | Главный бухгалтер                      | edu@integrad.ru        | +495-777-77-77, доб. 1233 | Администратор | 🖉 Х      |
| Ломов С. С.<br>руководитель | Управа Тверского<br>района  | Главный инженер                        | kuz@integrad.ru        | +495-777-77-77            | Сотрудник     | 🖉 Х      |
| Мамонов Р. С.               | Префектура ЦАО              | Главный бухгалтер                      | julianna38@yandex.ru   | +7929696583               | Администратор | Ø X      |
| Морозова И. С.              | Управа Таганского<br>района | Начальник<br>финансового отдела        | g.y.i@yandex.ru        | +495-777-77-77, доб. 1122 | Администратор | 🖉 Х      |
| Панычик А. Г.               | Префектура ЦАО 🛛 🍃          | Директор                               | panychik@integrad.ru   | +79778070355              | Администратор | 🖉 х      |

Рисунок 33 – Отображение заблокированных пользователей в табличной форме

Для удаления пользователя в табличной форме предусмотрена соответствующая кнопка (Рисунок 34).

| NTEGRAD                            |                             | Введите названи    | е мероприятия  |                | () Куз    | нецова Юлия 🗸 |
|------------------------------------|-----------------------------|--------------------|----------------|----------------|-----------|---------------|
| Пользователи<br>Показать структуру | >                           |                    |                |                |           | Добавить      |
| ФИО                                | ПОДРАЗДЕЛЕНИЕ               | должность          | EMAIL          | ТЕЛЕФОН        | РОЛЬ      |               |
| Антимонова А. С.                   | Управа Таганского<br>района | Ведущий специалист | edu@rostrud.ru | +495-777-77-77 | Сотрудник | ØX            |

Рисунок 34 – Кнопка удаления пользователя

При нажатии на кнопку удаления отображается всплывающее окно с подтверждением удаления пользователя (Рисунок 35).

| Пользователи                |                             |                                        |                                            |                           |               |      |
|-----------------------------|-----------------------------|----------------------------------------|--------------------------------------------|---------------------------|---------------|------|
| Показать структур           | y >                         |                                        |                                            |                           |               | Доба |
| Дигальцев А. Л.             | Префектура ЦАО              | Главный инженер                        | digaltsev@integrad.ru                      | +74950039947              | Администратор | ØX   |
| Кузнецова Ю.                | Префектура ЦАО              | Начальник отдела<br>научной разработки | kuznetsova@integrad.ru                     | +74950039915, доб. 2245   | Администратор | ØX   |
| Леонтьев А. В.              | Финансовый отдел            | Главный бу                             |                                            | +495-777-77-77, доб. 1233 | Администратор | ØX   |
| Ломов С. С.<br>руководитель | Управа Тверского<br>района  | Уд:<br>Главный иі                      | аление пользователя                        | +495-777-77-77            | Сотрудник     | ØX   |
| Мамонов Р. С.               | Префектура ЦАО              | Вы ув<br>Главный бу                    | ерены, что хотите удалить<br>пользователя? | +7929696583               | Администратор | Øx   |
| Морозова И. С.              | Управа Таганского<br>района | Начальник<br>финансовс                 | Отмена                                     | +495-777-77-77, доб. 1122 | Администратор | ØX   |
| Новикова Ю. С.              | Префектура ЦАО              | Глава управы                           | edu11@integrad.ru                          | +495-777-77-77            | Администратор | ØX   |
| Панычик А. Г.               | Префектура ЦАО              | Директор<br>департамента ТРиЗИ         | panychik@integrad.ru                       | +79778070355              | Администратор | ØX   |
| Семенов Д. А.               | Префектура ЦАО              | Начальник управления                   | semenovda@mos.ru                           |                           | Администратор | ØX   |
|                             |                             |                                        |                                            |                           |               | 1 2  |

Рисунок 35 – Сообщение о подтверждении удаления пользователя

При нажатии на кнопку «Удалить» отображается сообщение о том, что пользователь удален (Рисунок 36).

| Пользователи                |                             |                                 |                       |                           |               |          |
|-----------------------------|-----------------------------|---------------------------------|-----------------------|---------------------------|---------------|----------|
| Показать структуру          |                             |                                 |                       |                           |               | Добавить |
| ФИО                         | ПОДРАЗДЕЛЕНИЕ               | должность                       |                       | ТЕЛЕФОН                   | РОЛЬ          |          |
| Антимонова А. С.            | Управа Таганского<br>района | Ведущий специалист<br>отдела    | edu@rostrud.ru        | +495-777-77-77            | Сотрудник     | Ø X      |
| Дигальцев А. Л.             | Префектура ЦАО              | Главный инженер                 | digaltsev@integrad.ru | +74950039947              | Администратор | Ø X      |
| Кузнецова Ю.                | Префектура ЦАО              | Начальник<br>научной ра         | Пользователь удален.  | +74950039915, доб. 2245   | Администратор | ØX       |
| Леонтьев А. В.              | Финансовый отдел            | Главный бу                      | Хорошо                | +495-777-77-77, доб. 1233 | Администратор | ØX       |
| Ломов С. С.<br>руководитель | Управа Тверского<br>района  | Главный инженер                 | киz@ппедгац.ги        | +495-777-77-77            | Сотрудник     | ØX       |
| Мамонов Р. С.               | Префектура ЦАО              | Главный бухгалтер               | julianna38@yandex.ru  | +7929696583               | Администратор | Øх       |
| Морозова И. С.              | Управа Таганского<br>района | Начальник<br>финансового отдела | g.y.i@yandex.ru       | +495-777-77-77, доб. 1122 | Администратор | ØX       |
| Панычик А. Г.               | Префектура ЦАО              | Директор<br>департамента ТРиЗИ  | panychik@integrad.ru  | +79778070355              | Администратор | ØX       |
|                             |                             |                                 |                       |                           |               | 1 2 >    |

Рисунок 36 – Сообщение об успешном удалении пользователя

#### 4.3Администрирование. Сторонние пользователи

В разделе «Сторонние пользователи» отображается список пользователей, которые принимают участие в видеоконференциях и являются сотрудниками других организаций не входящих в структуру.

Список сторонних пользователей представлен в табличной форме со столбцами: ФИО, организация, должность, E-MAIL, телефон, кнопками «Редактировать» и «Удалить» (Рисунок 37). На одной странице отображается 10 пользователей.

| оронние поль: | зователи              |                      |                 |                 |            |
|---------------|-----------------------|----------------------|-----------------|-----------------|------------|
| обавить       |                       |                      |                 |                 |            |
| ON            | ОРГАНИЗАЦИЯ           | должность            | E-MAIL          | ТЕЛЕФОН         |            |
| ндреева Е. А. | 000 "Спецстройинвест" | Генеральный директор | ur@mail.ru      |                 | Øx         |
| оронов И. С.  | 000 "Минстрой"        | Главный инженер      | petrov@mail.ru  |                 | ØX         |
| оронов С. А.  | 000 "Инстрой"         | Начальник участка    | edu@integrad.ru |                 | ØX         |
| оронов С. А.  | 000 "Росавтодор"      | Начальник участка    | g.y.i@yandex.ru |                 | <i>⊘</i> x |
| оронов С. А.  | 000 "Инстрой"         | Главный инженер      | g.y.i@yandex.ru |                 | <i>⊘</i> x |
| ванов И. С.   | 000 "Инстрой"         | Главный инженер      | g.y.i@yandex.ru | 8-495-999-99-99 | <i>⊘</i> x |
| ванова А.     | 000 "Инстрой"         |                      | g.y.i@yandex.ru |                 | øх         |
| иселев А. А.  | 000 "Минстрой"        | Главный специалист   | g.y.i@yandex.ru |                 | ØX         |
| 1иронов С. А. | 000 "Росавтодор"      | Главный инженер      | g.y.i@yandex.ru |                 | Øx         |
|               |                       |                      |                 |                 | 12>        |

Рисунок 37 – Раздел «Сторонние пользователи»

Для добавления сторонних пользователей необходимо нажать на кнопку «Добавить», отобразиться всплывающее окно «Добавление стороннего пользователя» (Рисунок 38) со следующими полями:

- Фамилия текстовое поле, обязательное для заполнения;
- Имя текстовое поле, обязательное для заполнения;
- Отчество текстовое поле, необязательное для заполнения;
- Организация текстовое поле, обязательное для заполнения;
- Должность текстовое поле, необязательное для заполнения;
- E-mail текстовое поле, обязательное для заполнения;
- Телефон текстовое поле, необязательное для заполнения.

| Сторонние поль | зователи      |                  |                   |                |     |
|----------------|---------------|------------------|-------------------|----------------|-----|
| Добавить       |               | Добавление сторо | него пользователя |                |     |
| ФИО            | ОРГАНИЗАЦИЯ   | Фамилия          |                   | ЕЛЕФОН         |     |
| Андреева Е. А. | 000 "Спецстр  |                  |                   |                | ØX  |
| Воронов И. С.  | 000 "Минстро  | Имя              |                   |                | øх  |
| Воронов С. А.  | 000 "Инстрой  | Отчество         |                   |                | Øx  |
| Воронов С. А.  | 000 "Росавто, | Организация      |                   |                | ØX  |
| Воронов С. А.  | 000 "Инстрой  | организации      |                   |                | Øx  |
| Иванов И. С.   | 000 "Инстрой  | Должность        |                   | -495-999-99-99 | ØX  |
| Иванова А.     | 000 "Инстрой  | E-mail           |                   |                | ØX  |
| Киселев А. А.  | 000 'Минстро  | Телефон          |                   |                | ØX  |
| Миронов С. А.  | 000 "Росавто, |                  |                   | _              | Ø X |
|                |               |                  | Сохранить Отмена  |                | A 4 |
|                |               |                  |                   | _              | 12> |

Рисунок 38 – Добавление стороннего пользователя

Если не заполнены обязательные поля, то справа от поля появится информация о необходимости внесении данных (Рисунок 39).

| Сторонние поль | зователи      |                  |                              |                |       |
|----------------|---------------|------------------|------------------------------|----------------|-------|
| Добавить       |               | Добавление сторо | оннего пользователя          |                |       |
| ФИО            | ОРГАНИЗАЦИЯ   | Фамилия          | Введите фамилию              | ЕЛЕФОН         |       |
| Андреева Е. А. | 000 "Спецстр  | ¢umnin           | Введите имя                  |                | Øx    |
| Воронов И.С.   | 000 "Минстро  | РМИ              |                              |                | ØX    |
| Воронов С. А.  | 000 "Инстрой  | Отчество         |                              |                | Ø X   |
| Воронов С. А.  | 000 "Росавто, | Организация      | Введите название организации |                | Ø X   |
| Воронов С. А.  | 000 "Инстрой  |                  |                              |                | Ø X   |
| Иванов И. С.   | 000 "Инстрой  | Должность        |                              | -495-999-99-99 | ØX    |
| Иванова А.     | 000 "Инстрой  | E-mail           | введите электронную почту    |                | Ø X   |
| Киселев А. А.  | 000 "Минстро  | Телефон          |                              |                | Øx    |
| Миронов С. А.  | 000 "Росавто, |                  | Сохранить Отмена             |                | Ø X   |
|                |               |                  |                              |                | 1 2 > |

Рисунок 39 – Добавление стороннего пользователя, обязательные поля для заполнения

После сохранения отображается информационное сообщение о том, что данные сохранены (Рисунок 40) и соответствующая запись отображается в табличной форме.

| Сторонние поль | зователи              |                      |                   |                 |       |
|----------------|-----------------------|----------------------|-------------------|-----------------|-------|
| Добавить       |                       |                      |                   |                 |       |
| ΦИΟ            | ОРГАНИЗАЦИЯ           | должность            |                   |                 |       |
| Андреева Е. А. | 000 "Спецстройинвест" | Генеральный директор | ur@mail.ru        |                 | Øх    |
| Воронов И.С.   | 000 "Минстрой"        | Главный инженер      | petrov@mail.ru    |                 | 🖉 Х   |
| Воронов С. А.  | 000 "Инстрой"         |                      | tegrad.ru         |                 | 🖉 Х   |
| Воронов С. А.  | 000 "Росавтодор"      | Данные сохране       | ны. index.ru      |                 | ØX    |
| Воронов С. А.  | 000 "Инстрой"         | Хорошо               | index.ru          |                 | Øx    |
| Иванов И. С.   | 000 "Инстрой"         |                      | andex.ru ريوو.    | 8-495-999-99-99 | ØХ    |
| Иванова А. С.  | 000 "Спецстройинвест" | Главный бухгалтер    | kuz11@integrad.ru |                 | Øx    |
| Иванова А.     | 000 "Инстрой"         |                      | g.y.i@yandex.ru   |                 | Øх    |
| Киселев А. А.  | 000 "Минстрой"        | Главный специалист   | g.y.i@yandex.ru   |                 | Øx    |
|                |                       |                      |                   |                 | A 4   |
|                |                       |                      |                   |                 | 1 2 > |

Рисунок 40 – Информационное сообщение о сохранении данных

Добавление и редактирование сторонних пользователей также доступно при создании видеоконференции.

Для редактирования сторонних пользователей в табличной форме предусмотрена соответствующая кнопка в виде карандаша (Рисунок 41).

| <b>N</b> TEGRAD | С                     | Введите название мероприятия |                |         | Кузнецова Юлия 🗸 |
|-----------------|-----------------------|------------------------------|----------------|---------|------------------|
| Сторонние польз | ователи               |                              |                |         |                  |
| ФИО             | ОРГАНИЗАЦИЯ           | должность                    | E-MAIL         | ТЕЛЕФОН |                  |
| Андреева Е. А.  | 000 "Спецстройинвест" | Генеральный директор         | ur@mail.ru     |         | <i>⊘</i> ×       |
| Воронов И. С.   | 000 "Минстрой"        | Главный инженер              | petrov@mail.ru |         | Ø X              |

Рисунок 41 – Кнопка редактирования стороннего пользователя

При нажатии на кнопку открывается всплывающее окно «Редактирование стороннего пользователя» (Рисунок 42).

| Сторонние поль | зователи      |                  |                        |                 |       |
|----------------|---------------|------------------|------------------------|-----------------|-------|
| Добавить       |               | Редактирование с | гороннего пользователя |                 |       |
| ФИО            | ОРГАНИЗАЦИЯ   | Фамилия          | Иванов                 | ТЕЛЕФОН         |       |
| Андреева Е. А. | 000 "Спецстро | - (1111)         |                        |                 | Ø X   |
| Воронов И.С.   | 000 "Минстро  | Имя              | Игорь                  |                 | Ø X   |
| Воронов С. А.  | 000 "Инстрой' | Отчество         | Сергеевич              |                 | Øx    |
| Воронов С. А.  | 000 "Росавтод | Организация      | 000 "Инстрай"          |                 | Ø X   |
| Воронов С. А.  | 000 "Инстрой' | организация      |                        |                 | ØX    |
| Иванов И. С.   | 000 "Инстрой' | Должность        | Главный инженер        | 3-495-999-99-99 | 🖉 Х   |
| Иванова А. С.  | 000 "Спецстро | E-mail           | g.y.i@yandex.ru        |                 | ØX    |
| Иванова А.     | 000 "Инстрой' | Телефон          | 8-495-999-99-99        |                 | ØX    |
| Киселев А. А.  | 000 "Минстро  |                  |                        | _               | Ø X   |
|                |               |                  | Сохранить Отмена       |                 | 10 V  |
|                |               |                  |                        |                 | 1 2 > |

Рисунок 42 – Всплывающее окно «Редактирование стороннего

#### пользователя»

После внесения изменений и сохранения отображается информационное сообщение (Рисунок 43).

| Сторонние поль | зователи              |                        |                   |                 |       |
|----------------|-----------------------|------------------------|-------------------|-----------------|-------|
| Добавить       |                       |                        |                   |                 |       |
| ΦИΟ            | ОРГАНИЗАЦИЯ           | должность              |                   |                 |       |
| Андреева Е. А. | 000 "Спецстройинвест" | Генеральный директор   | ur@mail.ru        |                 | Øx    |
| Воронов И.С.   | 000 "Минстрой"        | Главный инженер        | petrov@mail.ru    |                 | 🖉 Х   |
| Воронов С. А.  | 000 "Росавтодор"      | На                     | l@yandex.ru       |                 | 🖉 Х   |
| Воронов С. А.  | 000 "Инстрой"         | Гл 📿 Данные сохранены. | i@yandex.ru       |                 | ØX    |
| Воронов С. А.  | 000 "Инстрой"         | На Хорошо              | @integrad.ru      |                 | Øx    |
| Иванов И. С.   | 000 "Инстрой"         | Гланинанор г нагогории | g.,,i@yandex.ru   | 8-495-999-99-99 | ØX    |
| Иванова А. С.  | 000 "Спецстройинвест" | Главный бухгалтер      | kuz11@integrad.ru |                 | Øx    |
| Иванова А.     | 000 "Инстрой"         |                        | g.y.i@yandex.ru   |                 | Øx    |
| Киселев А. А.  | 000 "Минстрой"        | Главный специалист     | g.y.i@yandex.ru   |                 | Øx    |
|                |                       |                        |                   |                 | A 1   |
|                |                       |                        |                   |                 | 1 2 > |
|                |                       |                        |                   |                 |       |

Рисунок 43 – Информационное сообщение о сохранении данных

Для удаления стороннего пользователя в табличной форме предусмотрена соответствующая кнопка (Рисунок 44).
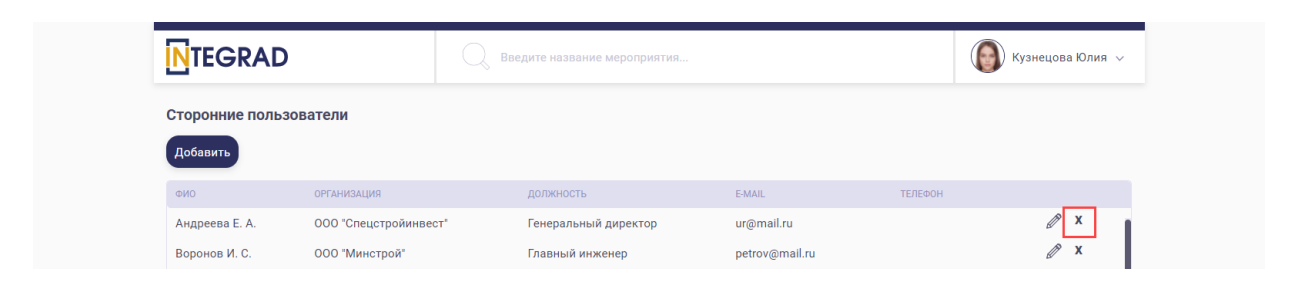

Рисунок 44 – Кнопка удаления стороннего пользователя

При нажатии на кнопку удаления отображается всплывающее окно с подтверждением удаления стороннего пользователя (Рисунок 45).

| Сторонние поль | зователи              |                                                               |                   |                 |                     |
|----------------|-----------------------|---------------------------------------------------------------|-------------------|-----------------|---------------------|
| ФИО            | организация           | должность                                                     |                   |                 |                     |
| Андреева Е. А. | 000 "Спецстройинвест" | Генеральный директор                                          | ur@mail.ru        |                 | ØX                  |
| Воронов И. С.  | 000 "Минстрой"        | Гдавный инженер                                               | netrov@mail.ru    |                 | Øx                  |
| Воронов С. А.  | 000 "Росавтодор"      | на Удаление стороннего                                        | i@yandex.ru       |                 | Øx                  |
| Воронов С. А.  | 000 "Инстрой"         | пользователя                                                  | i@yandex.ru       |                 | ØX                  |
| Воронов С. А.  | 000 "Инстрой"         | Вы уверены, что хотите удалить<br>На стороннего пользователя? | @integrad.ru      |                 | Øx                  |
| Иванов И.С.    | 000 "Инстрой"         | Гл. Удалить Отмена                                            | i@yandex.ru       | 8-495-999-99-99 | ØX                  |
| Иванова А. С.  | 000 "Спецстройинвест" | Главный бухгалтер                                             | kuz11@integrad.ru |                 | ØX                  |
| Иванова А.     | 000 "Инстрой"         |                                                               | g.y.i@yandex.ru   |                 | Øx                  |
| Киселев А. А.  | 000 "Минстрой"        | Главный специалист                                            | g.y.i@yandex.ru   |                 | Øx                  |
|                |                       |                                                               |                   |                 | <i>A</i> 0 <b>v</b> |
|                |                       |                                                               |                   |                 | 1 2 >               |

Рисунок 45 – Сообщение о подтверждении удаления стороннего пользователя

При нажатии на кнопку «Удалить» отображается сообщение о том, что пользователь удален (Рисунок 46).

| Сторонние пол | ьзователи             |                            |                 |                 |       |
|---------------|-----------------------|----------------------------|-----------------|-----------------|-------|
| Добавить      |                       |                            |                 |                 |       |
| ФИО           |                       | должность                  |                 |                 |       |
| Воронов И. С. | 000 "Минстрой"        | Главный инженер            | petrov@mail.ru  |                 | Øx    |
| Воронов С. А. | 000 "Инстрой"         | Начальник участка          | edu@integrad.ru |                 | 🖉 Х   |
| Воронов С. А. | 000 "Росавтодор"      | Ha                         | i@yandex.ru     |                 | Ø X   |
| Воронов С. А. | 000 "Инстрой"         | Гл. 🕢 Пользователь удален. | i@yandex.ru     |                 | 🖉 Х   |
| Иванов И.С.   | 000 "Инстрой"         | Гл: Хорошо                 | i@yandex.ru     | 8-495-999-99-99 | Ø X   |
| Иванова А. С. | 000 "Спецстройинвест" | Гланин орлантор            | 11@integrad.ru  |                 | Øх    |
| Иванова А.    | 000 "Инстрой"         |                            | g.y.i@yandex.ru |                 | Øx    |
| Киселев А. А. | 000 "Минстрой"        | Главный специалист         | g.y.i@yandex.ru |                 | Øx    |
| Миронов С. А. | 000 "Росавтодор"      | Главный инженер            | g.y.i@yandex.ru |                 | Øx    |
|               |                       |                            |                 |                 | ∧0 v  |
|               |                       |                            |                 |                 | 1 2 > |

Рисунок 46 – Сообщение об успешном удалении пользователя

### 4.4Администрирование. Комнаты

В разделе комнаты отображается информация о доступных комнатах для проведения видеоконференций, с возможностью добавления, редактирования и удаления.

Список комнат отображается в табличной форме со столбцами: наименование, ссылка, статус, кнопками редактирования и удаления (Рисунок 47).

| TEGRAD                   | 🔍 Введите название мероприятия            |          | Кузнецова Юлия 🗸 |
|--------------------------|-------------------------------------------|----------|------------------|
| омнаты                   |                                           |          |                  |
| Добавить                 |                                           |          |                  |
| НАИМЕНОВАНИЕ             | ссылка                                    | CTATYC   |                  |
| Для Конференций №1       | https://vks.integrad.ru/b/c92-4e0-p38-20b | Свободна | ØX               |
| Комната 123              | https://vc.integrad.ru/b/zmm-7mx-cmw-8gy  | Свободна | ØX               |
| Комната для совещаний №2 | https://vc.integrad.ru/b/f62-yk6-fmn-jsi  | Свободна | Øx               |
|                          |                                           |          |                  |
| ортал видеоконференций   | Служба поддержки: +7(495)911-14-00        |          | ©Интегра,        |

Рисунок 47 – Раздел «Комнаты»

Для добавления новой комнаты необходимо нажать на кнопку «Добавить», в открывшемся всплывающем окне «Добавление комнаты» (Рисунок 48) со следующими полями:

- Название текстовое поле, обязательное для заполнения;
- Ссылка текстовое поле, обязательное для заполнения.

| <b>N</b> TEGRAD          |                                           |          | Кузнецова Юлия 🗸 |
|--------------------------|-------------------------------------------|----------|------------------|
| Комнаты                  |                                           |          |                  |
| Добавить                 |                                           |          |                  |
| НАИМЕНОВАНИЕ             | ССЫЛКА                                    |          |                  |
| Для Конференций №1       | https://vks.integrad.ru/b/c92-4e0-p38-20b | Свободна | Øx               |
| Комната 123              | Добавление комнаты                        | Свободна | Ø X              |
| Комната для совещаний №2 |                                           | Свободна | Øx               |
|                          | Название                                  |          |                  |
|                          | Ссылка Ссылка на комнату                  |          |                  |
|                          |                                           |          |                  |
|                          | Сохранить Отмена                          |          |                  |
|                          |                                           |          |                  |
|                          |                                           |          |                  |
|                          |                                           |          |                  |
|                          |                                           |          |                  |
|                          |                                           |          |                  |
|                          |                                           |          |                  |
| Портал видеоконференций  | Служба поддержки: +7(495)911-14-00        |          | ©Интеград        |

Рисунок 48 – Всплывающее окно «Добавление комнаты»

После сохранения отображается информационное сообщение о том, что данные сохранены (Рисунок 49) и соответствующая запись отображается в табличной форме.

| <b>N</b> TEGRAD          |                                           | () K     | (узнецова Юлия 🗸 |
|--------------------------|-------------------------------------------|----------|------------------|
| Комнаты<br>Добавить      |                                           |          |                  |
| наименование             | ССЫЛКА                                    |          |                  |
| Для Конференций №1       | https://vks.integrad.ru/b/c92-4e0-p38-20b | Свободна | ØX               |
| Комната 123              | https://vc.integrad.ru/b/zmm-7mx-cmw-8gy  | Свободна | Ø X              |
| Комната для совещаний №2 | https://v                                 | Свободна | ØX               |
| Конференция              | https://v 🕜 Данные сохранены.<br>Хорошо   | Свободна | ØX               |
| Портал видеоконференций  | Служба поддержки: +7(495)911-14-00        |          | ©Интегра,        |

Рисунок 49 – Сообщение об успешном сохранении комнаты

Если ссылка на комнату указывается повторно, то при сохранении отобразится соответствующее сообщение (Рисунок 50).

| <b>N</b> TEGRAD                                                              | 🔍 Введите название мероприятия                                                                                                    |                                              | Кузнецова Юлия 🗸         |
|------------------------------------------------------------------------------|----------------------------------------------------------------------------------------------------|----------------------------------------------|--------------------------|
| Комнаты<br>Добавить                                                          |                                                                                                    |                                              |                          |
| Для Конференций №1<br>Комната 123<br>Комната для совещаний №2<br>Конференция | https://vks.integrad.ru/b/c92-4e0-p38-20b<br>Добавление комнаты<br>Название Комната с таким адресом уже<br>существует.<br>Ссылка<br>Социствует.<br>Социствует. | Свободна<br>Свободна<br>Свободна<br>Свободна | 0 x<br>0 x<br>0 x<br>0 x |
| Портал видеоконференций                                                      | Служба поддержки: +7(495)911-14-00                                                                                                    |                                              | ©Интеград                |

Рисунок 50 – Сообщение о том, что комната с таким адресом уже существует

Для редактирования комнаты для видеоконференций в табличной форме предусмотрена соответствующая кнопка в виде карандаша (Рисунок 51).

| <b>N</b> TEGRAD     | 📿 Введите название мероприятия            | 🥘 Кузнецова Юлия 🗸 |
|---------------------|-------------------------------------------|--------------------|
| Комнаты<br>Добавить |                                           |                    |
| НАИМЕНОВАНИЕ        | ССЫЛКА                                    | СТАТУС             |
| Для Конференций №1  | https://vks.integrad.ru/b/c92-4e0-p38-20b | Свободна 🥒 🗴       |
| Комната 123         | https://vc.integrad.ru/b/zmm-7mx-cmw-8gy  | Свободна 🧷 🗴       |

Рисунок 51 – Кнопка редактирования комнаты

При нажатии на кнопку открывается всплывающее окно «Редактирование комнаты» (Рисунок 52).

| Комнаты<br>Собавить<br>Иликенование<br>Для Конференций №1 https://vks.integrad.ru/b/c92-4e0-p38-20b<br>Свободна  Х<br>Редактирование комнаты<br>Комната для совещаний №2<br>Конференция<br>Свободна Х<br>Свободна Х<br>Свободна Х<br>Свободна Х<br>Свободна Х<br>Свободна Х<br>Свободна Х<br>Свободна Х<br>Свободна Х                                                                                                    | <b>N</b> TEGRAD                                                                              |                                                                                                    |                                            | Кузнецо                  | ва Юлия 🗸        |
|----------------------------------------------------------------------------------------------------|----------------------------------------------------------------------------------------------|----------------------------------------------------------------------------------------------------|--------------------------------------------|--------------------------|------------------|
| наменование         ссылка         статус           Для Конференций №1         https://vks.integrad.ru/b/c92-4e0-p38-20b         Свободна         2         X           Комната 123         Редактирование комнаты         Свободна         2         X           Комференция         Редактирование комнаты         Свободна         2         X           Конференция         Ссылка         https://vks.integrad.ru/b/c92-4e0-p38-20b         Свободна         2         X           Ссылка         https://vks.integrad.ru/b/c92-4e0-p38-20b         Свободна         2         X           Конференция         Ссылка         https://vks.integrad.ru/b/c92-4e0-p38-20b         Свободна         2         X | Комнаты<br>Добавить                                                                          |                                                                                                    |                                            |                          |                  |
|                                                                                                    | НилиЕНОВАНИЕ<br>Для Конференций №1<br>Комната 123<br>Комната для совещаний №2<br>Конференция | ССЫЛКА<br>https://vks.integrad.ru/b/c92-4e0-p38-20b<br>Редактирование комнаты<br>Название Для Конференций №1<br>Ссылка https://vks.integrad.ru/b/c92-4e0-p38-20b<br>Сохранитъ Отмена | СТАТУС<br>Свободна<br>Свободна<br>Свободна | 0 )<br>0 )<br>0 )<br>0 ) | 2<br>2<br>2<br>2 |

Рисунок 52 – Всплывающее окно «Редактирование комнаты»

После внесения изменений и сохранения отображается информационное сообщение (Рисунок 53).

| <b>N</b> TEGRAD          | 📿 Введите название мероприятия            | () Кузн  | ецова Юлия 🗸 |
|--------------------------|-------------------------------------------|----------|--------------|
| Комнаты                  |                                           |          |              |
| Добавить                 |                                           |          |              |
|                          | ССЫЛКА                                    |          |              |
| Для Конференций №134     | https://vks.integrad.ru/b/c92-4e0-p38-20b | Свободна | x            |
| Комната 123              | https://vc.integrad.ru/b/zmm-7mx-cmw-8gy  | Свободна | x            |
| Комната для совещаний №2 | https://v                                 | Свободна | x            |
| Конференция              | https://v 📿 Данные сохранены.             | Свободна | x            |
|                          | Харошо                                    |          |              |
| Портал видеоконференций  | Служба поддержки: +7(495)911-14-00        |          | ©Интеград    |

Рисунок 53 – Информационное сообщение о сохранении данных

Для удаления комнаты в табличной форме предусмотрена соответствующая кнопка (Рисунок 54).

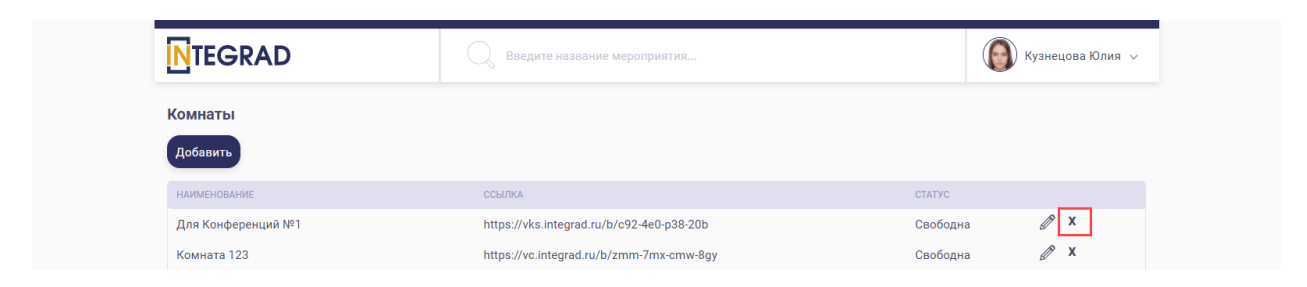

Рисунок 54 – Кнопка удаления комнаты

При нажатии на кнопку удаления отображается всплывающее окно с подтверждением удаления комнаты (Рисунок 55).

| <b>N</b> TEGRAD                                                                |                                                                                                    |                                              | Кузнецова Юлия 🗸         |
|--------------------------------------------------------------------------------|----------------------------------------------------------------------------------------------------|----------------------------------------------|--------------------------|
| Комнаты<br>Добавить                                                            |                                                                                                    |                                              |                          |
| Для Конференций №134<br>Комната 123<br>Комната для совещаний №2<br>Конференция | https://vks.integrad.ru/b/c92-4e0-p38-20b<br>https://vc.integrad.ru/b/zmm-7mx-cmw-8gy<br>https://v<br>Bы уверены, что хотите удалить<br>комнату?<br>Удалить Отмена | Свободна<br>Свободна<br>Свободна<br>Свободна | 0 X<br>0 X<br>0 X<br>0 X |
| Портал видеоконференций                                                        | Служба поддержки: +7(495)911-14-00                                                                                                    |                                              | ©Интеград                |

Рисунок 55 – Сообщение о подтверждении удаления комнаты

При нажатии на кнопку «Удалить» отображается сообщение о том, что комната удалена (Рисунок 56).

| <b>N</b> TEGRAD          | Введите название мероприятия             |          | 🛞 Кузнецова Юлия 🗸 |
|--------------------------|------------------------------------------|----------|--------------------|
| Комнаты                  |                                          |          |                    |
| Добавить                 |                                          |          |                    |
| НАИМЕНОВАНИЕ             | ССЫЛКА                                   |          |                    |
| Комната для совещаний №2 | https://vc.integrad.ru/b/f62-yk6-fmn-jsi | Свободна | ØX                 |
|                          | Комната удалена.<br>Хорошо               |          | μ                  |
| Портал видеоконференций  | Служба поддержки: +7(495)911-14-00       |          | ©Интеград          |

Рисунок 56 – Сообщение об успешном удалении комнаты

# 4.5Администрирование. Конференции

В разделе «Конференции» отображается информация о всех созданных в Системе видеоконференциях.

Список видеоконференций отображается в табличной форме со столбцами: Название, название комнаты, дата, время и статус (Рисунок 57). На одной странице отображается 10 мероприятий.

| идеоконференции        |                      |            |               |                 |
|------------------------|----------------------|------------|---------------|-----------------|
| АЗВАНИЕ                | НАЗВАНИЕ КОМНАТЫ     | ДАТА       | время         | СТАТУС          |
| Совещание руководителя | Конференция          | 16.06.2021 | 12:00 - 13:00 | Запланированное |
| Совещание              | Комната 123          | 15.06.2021 | 17:00 - 17:30 | Завершенное     |
| Совещание              | Для Конференций №134 | 15.06.2021 | 16:30 - 17:30 | Завершенное     |
| етвертая               | Для совещаний №1     | 14.06.2021 | 13:00 - 14:00 | Завершенное     |
| ретья                  | Для Конференций №134 | 14.06.2021 | 10:00 - 11:00 | Завершенное     |
| Зидеоконференция       | Комната 123          | 11.06.2021 | 15:00 - 16:00 | Завершенное     |
| Ірезентация            | Для Конференций №134 | 11.06.2021 | 10:00 - 13:00 | Завершенное     |
| Совещание              | Комната 123          | 09.06.2021 | 17:00 - 18:00 | Завершенное     |
| Зторая                 | Для совещаний №1     | 09.06.2021 | 10:00 - 10:30 | Завершенное     |
| Іервая                 | Для Конференций №134 | 09.06.2021 | 09:00 - 09:30 | Завершенное     |
|                        |                      |            |               |                 |
|                        |                      |            |               | 1 2 >           |

Рисунок 57 – Раздел «Конференции»

# 5 Модуль «Мероприятия»

# 6.1Создание видеоконференции

Для создания видеоконференции необходимо нажать на кнопку «Создать видеоконференцию» на главной странице Системы (Рисунок 58).

| <b>N</b> TEGRAD                        | Введите название мер          | оприятия                    |          |              |    |     | C      | Кузн    | нецова І | Олия 🗸        |
|----------------------------------------|-------------------------------|-----------------------------|----------|--------------|----|-----|--------|---------|----------|---------------|
|                                        |                               |                             |          |              |    |     | Созда  | ть виде | оконфе   | ренцию        |
| Текущие мероприятия Мои меропр         | иятия                         |                             |          | $\leftarrow$ |    | Hos | ябрь 2 | 021     |          | $\rightarrow$ |
| 03 ноября, ср                          |                               |                             |          | Пи           | Вт | Cn  | Uт     | Пт      | 6        | Bo            |
| Новое                                  |                               | •••                         |          | 1            | 2  |     | 4      | 5       | 6        | 7             |
| 20:00-<br>21:00                        | гоустройству                  | Кузнецова Ю.                |          | 8            | 2  | 10  | 11     | 12      | 13       | 14            |
| 😤 1 участник 🖉 Посмотреть ;            | окументы Код доступа: 871858  |                             |          | 15           | 9  | 17  | 10     | 12      | 10       | 01            |
| Завершенное                            |                               | Организатор                 |          | 10           | 23 | 24  | 25     | 26      | 20       | 21            |
| 07:00-<br>08:30                        | нирования оюджета на 2022 го  | ОД Кузнецова Ю.             |          | 20           | 20 | 24  | 20     | 20      | 27       | 20            |
| 2 участника @/Посмотреть               | документы код доступа: 766095 |                             |          | 27           | 00 |     |        |         |          |               |
| Завершенное                            | тлела                         | Организатор<br>Кузненова Ю  |          |              |    |     |        |         |          |               |
| 10:00-<br>11:00 2 участника Посмотреть | документы Код доступа: 467794 | Nyshequad to.               |          |              |    |     |        |         |          |               |
| Завершенное                            |                               |                             |          |              |    |     |        |         |          |               |
| ()<br>11:00- Совещание начальников     | отдела                        | Организатор<br>Кузнецова Ю. |          |              |    |     |        |         |          |               |
| 12:00 🔒 2 участника 🖉 Посмотреть       | документы Код доступа: 875542 |                             |          |              |    |     |        |         |          |               |
|                                        |                               |                             |          |              |    |     |        |         |          |               |
| Портал видеоконференций                | Служба                        | а поддержки: +7(495)91      | 11-14-00 |              |    |     |        |         | C        | Интеград      |

Рисунок 58 – Главная страница

На странице «Создание видеоконференции» отображаются следующие поля (Рисунок 59):

- Наименование текстовое поле, обязательное для заполнения;
- Повестка дня и материалы, кнопка «Выберите файл» для загрузки документов;
- Дата поле для ввода или выбора из календаря даты проведения видеоконференции, обязательное для заполнения;
- Начало поле для ввода или выбора из выпадающего списка времени начала видеоконференции, шаг времени 1 час, обязательное для заполнения;
- Завершение поле для ввода или выбора из выпадающего списка времени окончания видеоконференции, шаг времени 1 час, обязательное для заполнения;

- Сотрудники и кнопка «Добавить сотрудника» выбор из списка сотрудников, зарегистрированных в Системе, с возможностью указать особенность – выступает, ответственный, модератор, поле обязательное для заполнения;
- Другие участники и кнопка «Добавить участника добавление сведений о сторонних участниках или поиск и выбор ранее добавленных участников;
- Исполнитель автоматически отображается фамилия сотрудника, который организовывает видеоконференцию.

| <b>N</b> TEGR       | AD                  | 📿 Введите название мероприятия | a                         |         | () Кузнецова Юлия 🗸 |
|---------------------|---------------------|--------------------------------|---------------------------|---------|---------------------|
| Создание ви         | деоконференции      |                                |                           |         |                     |
| Наименование        | Введите текст       |                                | Повестка дня и материалы  |         | Выбрать файлы       |
| Дата                | Начало              | Завершение 🕒 💷 🗸 🗸             | ]                         |         |                     |
| Сотрудники          | Добавить сотрудника |                                |                           |         |                     |
| Другие<br>участники | Поиск               | <b>Q</b> Добавить участника    |                           |         |                     |
| Исполнитель         | Кузнецова Юлия      |                                |                           |         |                     |
|                     |                     |                                | Запланировать конференцию | Закрыть |                     |
|                     |                     |                                |                           |         |                     |
| Портал видеоко      | нференций           | Служба поддер                  | жки: +7(495)911-14-00     |         | ©Интеград           |

Рисунок 59 – Страница «Создание видеоконференции»

В случае если не заполнены обязательные поля, отобразится соответствующая информация (Рисунок 60).

|                     | AD                   | О, Введите на             | азвание мероприятия     |                          |         | Кузнецова Юлия 🗸 |
|---------------------|----------------------|---------------------------|-------------------------|--------------------------|---------|------------------|
| Создание ви         | идеоконференции      |                           |                         |                          |         |                  |
| Наименование        | Введите текст        | введите н                 | аименование конференции | Повестка дня и материалы |         | Выбрать файлы    |
| Дата                | Выберите дату Начало | Выберите время<br>Заверше | выберите время          |                          |         |                  |
| Сотрудники          | Добавить сотрудника  |                           |                         |                          |         |                  |
| Другие<br>участники | Поиск                | Q                         | Добавить участника      |                          |         |                  |
| Исполнитель         | Кузнецова Юлия       |                           |                         |                          |         |                  |
|                     |                      |                           | 3ar                     | ланировать конференцию   | Закрыть |                  |
|                     |                      |                           |                         |                          |         |                  |
| Портал видеокс      | энференций           |                           | Служба поддержки        | ı: +7(495)911-14-00      |         | ©Интеград        |

Рисунок 60 – Страница «Создание видеоконференции», обязательные поля для заполнения

Для добавления материалов и повестки дня необходимо нажать на кнопку «Выбрать файлы» в открывшемся окне выбрать файл / файлы из директории и нажать на кнопку «Открыть». В поле «Повестка дня и материалы» отобразится название файла и расширение (Рисунок 61).

|                     | AD                              | Введите название мероприятия |                             |                                                  | Кузнецова Юлия 🗸   |
|---------------------|---------------------------------|------------------------------|-----------------------------|--------------------------------------------------|--------------------|
| Создание в          | идеоконференции                 |                              |                             |                                                  |                    |
| Наименование        | Совещание руководителей         |                              | Повестка дня<br>и материалы | Пользователи портал ВК<br>Личные данные 1.docx × | ×<br>Выбрать файлы |
| Дата                | ( <u>16.06.2021</u> ) Начало (С | 17:00 💛 Завершение 🕒 17:30 🗸 |                             |                                                  |                    |
| Сотрудники          | Добавить сотрудника             |                              |                             |                                                  |                    |
| Другие<br>участники | Поиск                           | Q Добавить участника         |                             |                                                  |                    |
| Исполнитель         | Кузнецова Юлия                  |                              |                             |                                                  |                    |
|                     |                                 | 3an                          | ланировать конфер           | енцию Закрыть                                    |                    |
|                     |                                 |                              |                             |                                                  |                    |
| Портал видеок       | онференций                      | Служба поддержки             | : +7(495)911-14-00          |                                                  | ©Интеград          |

Рисунок 61 – Добавление повестки дня и материалов

При наведении мышки на файл отображается полное название и расширение (Рисунок 62).

|              | AD Введите название мероприяти                 | я                           | 🔞 Кузнецова Юлия 🗸                                |
|--------------|------------------------------------------------|-----------------------------|---------------------------------------------------|
| Создание ви  | ідеоконференции                                | ٦                           |                                                   |
| Наименование | Совещание руководителей                        | Повестка дня<br>и материалы | Личные данные 1.docx Пользователи портал ВКС.docx |
| Дата         | (± 17:30 · · · · · · · · · · · · · · · · · · · |                             |                                                   |

Рисунок 62 – Отображение полного названия и расширения файла

# 6.2.1 Добавление сотрудников

Для добавления сотрудников необходимо нажать на кнопку «Добавить сотрудника». При нажатии на кнопку отображается всплывающее окно «Выбор сотрудников» (Рисунок 63).

| Управа Тверского<br>района         ои         подразделение         должность         е-маш         телеон           Финансовый отдел         Финансовый отдел         Контрактная служба         И         И <th>Префектура ЦАО</th> <th>&lt;</th> <th>Выбрать всех</th> <th>Выбор сотрудников</th> <th></th> <th></th> <th></th> <th>×</th> | Префектура ЦАО              | < | Выбрать всех | Выбор сотрудников |           |        |         | × |
|----------------------------------------------------------------------------------------------------|-----------------------------|---|--------------|-------------------|-----------|--------|---------|---|
| Управа Лаганского ранона<br>Финансковый отдел<br>Юридическая служба<br>Контрактная служба<br>Управа Басманного района<br>Управа Мещанского<br>рабона                                                                                                    |                             | Ì | ФИ0          | ПОДРАЗДЕЛЕНИЕ     | должность | E-MAIL | ТЕЛЕФОН |   |
| Финансовый отдел<br>Юридическая служба<br>Контрактная служба<br>Управа Тверского района<br>Управа Басманного района                                                                                                    | Управа Таганского раиона    | < |              |                   |           |        |         |   |
| Горидическая служба<br>Контрактная служба<br>Управа Таерского района<br>Управа Басманного района<br>Управа Мещанского<br>района                                                                                                    | Финансовый отдел            |   |              |                   |           |        |         |   |
| Контрактная служба<br>Управа Тверского района<br>Управа Басманного района<br>Управа Мещанского<br>района                                                                                                    | Юридическая служба          |   |              |                   |           |        |         |   |
| Управа Тверского района<br>Управа Басманного района<br>Управа Мещинского<br>района                                                                                                    | Контрактная служба          |   |              |                   |           |        |         |   |
| Управа Басманного района<br>Управа Мещанского<br>района                                                                                                    | Управа Тверского района     |   |              |                   |           |        |         |   |
| Управа Мещанского района                                                                                                    | Управа Басманного района    |   |              |                   |           |        |         |   |
| Управа Мещанского<br>района                                                                                                    |                             |   |              |                   |           |        |         |   |
|                                                                                                    | Управа Мещанского<br>района |   |              |                   |           |        |         |   |
|                                                                                                    |                             |   |              |                   |           |        |         |   |
|                                                                                                    |                             |   |              |                   |           |        |         |   |
|                                                                                                    |                             |   |              |                   |           |        |         |   |
|                                                                                                    |                             |   |              |                   |           |        |         |   |
|                                                                                                    |                             |   |              |                   |           |        |         |   |

#### Рисунок 63 – Выбор сотрудников

Во всплывающем окне «Выбор сотрудников» в левой части отображается древовидная структура, по умолчанию неактивна, при активации структуры в табличной форме отображаются соответствующие пользователи (Рисунок 64). Табличная форма состоит из следующих

столбцов: ФИО, подразделение, должность, E-MAIL, телефон. На одной странице отображается до 10 пользователей.

| Выбрать всех         Выбрать всех         Выбрать всех |                                    |     |                 |                   |                                     |                        |                         | ×  |
|----------------------------------------------------------------------------------------------------|------------------------------------|-----|-----------------|-------------------|-------------------------------------|------------------------|-------------------------|----|
| ФИО         ПОДРАЗДЕЛЕНИЕ         ДОЛЖНОСТЬ         Е-МАЦ         ТЕЛЕОН           Финансовый отдел         Дигальцев А. Л.         Префектура ЦАО         Главный инженер         digatser@integrad.ru         +74950039947           Финансовый отдел         Моридическая служба         Префектура ЦАО         Начальник отдела научной разработки         kuznetsova@integrad.ru         +792969683           Контрактная служба         Пвенчик А. Г.         Префектура ЦАО         Директор департамента TPи3И         рапусhik@integrad.ru         +792969683           Управа Тверского района         Семенов Д. А.         Префектура ЦАО         Директор департамента TPи3И         рапусhik@integrad.ru         +79278070355           Управа Тверского района         Семенов Д. А.         Префектура ЦАО         Начальник управления         semenovda@mos.ru            Управа Мещанского         Управа Мещанского         района         к                                                                                                    | Префектура ЦАО                     |     | Выбрать всех    | Выбор сотрудников |                                     |                        |                         |    |
| Управа Таганского района         Дигальцев А. Л.         Префектура ЦАО         Главный инженер         digatser@integrad.ru         +74950039947           Финансовый отдел         Финансовый отдел         Кузнецова Ю.         Префектура ЦАО         Начальник отдела научной разработки         Кизлеtsova@integrad.ru         +74950039947.           Юридическая служба         Префектура ЦАО         Главный бухгалтер         julianna3@yandex.ru         +792096683           Контрактная служба         Панычик А. Г.         Префектура ЦАО         Директор департамента ТРиЗИ         рапусhi@integrad.ru         +792096683           Управа Тверского района         Семенов Д. А.         Префектура ЦАО         Начальник управления         semenovda@mos.ru            Управа Басманного района         Управа Мещанского         Района         Кизлекского         Кизлекского         Кизлекского                                                                                                    |                                    |     | ФИО             | ПОДРАЗДЕЛЕНИЕ     | должность                           | E-MAIL                 | ТЕЛЕФОН                 |    |
| Финансовый отдел       Кузнецова Ю.       Префектура ЦАО       Начальник отдела научной разработки       kuznetsova@integrad.ru       +74950039915, доб. 2245         Юридическая служба       Префектура ЦАО       Главный бухгалтер       julianna38@yandex.ru       +7929696833         Контрактная служба       Паньчик А.Г.       Префектура ЦАО       Директор департамента ТРиЗИ       panychik@integrad.ru       +7929696833         Управа Тверского района       Семенов Д.А.       Префектура ЦАО       Начальник управления       semenovda@mos.ru          Управа Басманного района       Управа Мещанского       района       Которактира ЦАО       начальник управления       semenovda@mos.ru                                                                                                    | Управа Таганского района           | ] < | Дигальцев А. Л. | Префектура ЦАО    | Главный инженер                     | digaltsev@integrad.ru  | +74950039947            | İ. |
| Мамонов Р. С.       Префектура ЦАО       Главный бухгалтер       julianna38@yandex.ru       +792969683         Контрактная служба       Паньчик А. Г.       Префектура ЦАО       Директор департамента ТРиЗИ       ралусhik@integrad.ru       +79778070355         Улрава Тверского района       Семенов Д. А.       Префектура ЦАО       Начальник управления       semenovda@mos.ru                                                                                                    | Финансовый отдел                   |     | Кузнецова Ю.    | Префектура ЦАО    | Начальник отдела научной разработки | kuznetsova@integrad.ru | +74950039915, доб. 2245 | L  |
| горидическая служба         Панькик А. Г.         Префектура ЦАО         Директор департамента ТРИЗИ         рапусhik@integrad.ru         +79778070355           Контрактная служба         Семенов Д. А.         Префектура ЦАО         Начальник управления         semenovda@mos.ru           Управа Тверского района         Семенов Д. А.         Префектура ЦАО         Начальник управления         semenovda@mos.ru           Управа Басманного района         Управа Мещанского района                                                                                                    |                                    |     | Мамонов Р. С.   | Префектура ЦАО    | Главный бухгалтер                   | julianna38@yandex.ru   | +7929696583             | L  |
| Контрактная служба       Семенов Д. А.       Префектура ЦАО       Начальник управления       semenovda@mos.ru         Управа Тверского района       Г       Г                                                                                                    | Юридическая служба                 |     | Панычик А. Г.   | Префектура ЦАО    | Директор департамента ТРиЗИ         | panychik@integrad.ru   | +79778070355            | l  |
| Управа Тверского района С 1 Э<br>Управа Басманного района<br>Управа Мещанского<br>района                                                                                                    | Контрактная служба                 | ]   | Семенов Д. А.   | Префектура ЦАО    | Начальник управления                | semenovda@mos.ru       |                         |    |
| Управа Басманного района<br>Управа Мещанского<br>района                                                                                                    | Управа Тверского района            | )   |                 |                   |                                     |                        | $\leq$ 1 $\geq$         |    |
| Управа Мещанского<br>района                                                                                                    | Управа Басманного района           | ]   |                 |                   |                                     |                        |                         |    |
|                                                                                                    | Управа Мещанского<br>района        | ]   |                 |                   |                                     |                        |                         |    |
|                                                                                                    |                                    |     |                 |                   |                                     |                        |                         |    |
|                                                                                                    |                                    |     |                 |                   |                                     |                        |                         |    |
|                                                                                                    |                                    |     |                 |                   |                                     |                        |                         |    |
|                                                                                                    |                                    |     |                 |                   |                                     |                        |                         |    |
|                                                                                                    | Reference/MeetingRoomRequest/Edit# |     |                 |                   |                                     |                        |                         |    |

Рисунок 64 – Выбор сотрудников из структурного подразделения

Выбор сотрудников осуществляется при нажатии на чек-бокс в левой части от столбца «ФИО» (Рисунок 65). Для выбора всех сотрудников предусмотрена кнопка «Выбрать всех».

| Префектура ЦАО <            | Выбрать всех    | Выбор сотрудник                       | OB                                  |                        |                         | ×              |
|-----------------------------|-----------------|---------------------------------------|-------------------------------------|------------------------|-------------------------|----------------|
|                             | ФИО             | ПОДРАЗДЕЛЕНИЕ                         | должность                           | E-MAIL                 | ТЕЛЕФОН                 |                |
| Управа Таганского района    | < 🔽 Дигальцев А | <ol> <li>Л. Префектура ЦАО</li> </ol> | Главный инженер                     | digaltsev@inte         | grad.ru +74950039       | 947            |
| Финансовый отдел            | 💛 Кузнецова К   | <ol> <li>Префектура ЦАО</li> </ol>    | Начальник отдела научной разработ   | гки kuznetsova@ir      | ntegrad.ru +74950039    | 915, доб. 2245 |
|                             | Мамонов Р.      | С. Префектура ЦАО                     | Главный бухгалтер                   | julianna38@ya          | ndex.ru +79296965       | 83             |
| Юридическая служба          | Панычик А.      | Г. Префектура ЦАО                     | Директор департамента ТРиЗИ         | panychik@inte          | grad.ru +79778070       | 355            |
| Контрактная служба          | Семенов Д.      | А. Префектура ЦАО                     | Начальник управления                | semenovda@n            | nos.ru                  |                |
| Управа Тверского района     | Выбранные сот   | рудники                               |                                     |                        |                         |                |
| Jipaba bacmannoi o panona   | ΦΝΟ             | подразделение                         | должность                           | E-MAIL                 | телефон                 |                |
| Управа Мещанского<br>района | Кузнецова Ю.    | Префектура ЦАО                        | Начальник отдела научной разработки | kuznetsova@integrad.ru | +74950039915, доб. 2245 |                |
|                             | Дигальцев А. Л. | Префектура ЦАО                        | Главный инженер                     | digaltsev@integrad.ru  | +74950039947            |                |
|                             | Побленить пол   |                                       |                                     |                        |                         |                |

Рисунок 65 – Выбор сотрудников из структурного подразделения

Выбранные сотрудники отображаются ниже в соответствующей табличной форме со столбцами: ФИО, подразделение, должность, E-MAIL, телефон, кнопки для указания особенностей сотрудника: выступает, ответственный, модератор и кнопкой удалить.

При нажатии на кнопку «Добавить пользователей» всплывающее окно закрывается, соответствующие данные отображаются в разделе «Выбранные сотрудники» в табличной форме. В данной табличной форме также можно назначить сотрудника роль в видеоконференции (выступает, ответственный и модератор), также как и при выборе сотрудника (Рисунок 66).

| NTEGR               | AD                  | 🔍 Введите название мерс             | оприятия                 |                         | Кузнецов  | а Юлия |
|---------------------|---------------------|-------------------------------------|--------------------------|-------------------------|-----------|--------|
| Создание ви         | идеоконференции     |                                     |                          |                         |           |        |
| Наименование        | Введите текст       |                                     | Повестка д<br>и материал | ня                      | Выбрать   | файлы  |
| Дата                | Начало              | 🕒 _:_ 🗸 Завершение 🕒 _              | ·                        |                         |           |        |
| Сотрудники          | Добавить сотрудника |                                     |                          |                         |           |        |
| Выбранные сот       | рудники             |                                     |                          |                         |           |        |
| ΦΝΟ                 |                     | должность                           |                          |                         |           |        |
| Мамонов Р. С.       | Префектура ЦАО      | Главный бухгалтер                   | julianna38@yandex.ru     | +7929696583             | (1) 🙆 (2) |        |
| Кузнецова Ю.        | Префектура ЦАО      | Начальник отдела научной разработки | kuznetsova@integrad.ru   | +74950039915, доб. 2245 |           |        |
|                     |                     |                                     |                          |                         |           |        |
| Другие<br>участники | Поиск               | Q Добавить учас                     | стника                   |                         |           |        |
| Исполнитель         | Кузнецова Юлия      |                                     |                          |                         |           |        |

Рисунок 66 – Назначение роли сотрудника в видеоконференции

# 6.2.2 Добавление сторонних участников

Для добавления сторонних участников видеоконференции необходимо нажать на кнопку «Добавить участника». При нажатии на данную кнопку открывается всплывающее окно «Добавление участника» со следующими полями (Рисунок 67):

- Фамилия текстовое поле, обязательное для заполнения;
- Имя текстовое поле, обязательное для заполнения;
- Отчество текстовое поле, необязательное для заполнения;

- Организация текстовое поле, обязательное для заполнения;
- Должность текстовое поле, необязательное для заполнения;
- E-mail текстовое поле, обязательное для заполнения;
- Телефон текстовое поле, необязательное для заполнения.
- Выступает возможность указать роль участника видеоконференции, необязательное для заполнения;
- Ответственный возможность указать роль участника видеоконференции, необязательное для заполнения.

| Наименование   | Введите текст       |                   |                       | Повестка дня<br>и материалы   |        |         | Выбрать файлы |   |          |  |  |
|----------------|---------------------|-------------------|-----------------------|-------------------------------|--------|---------|---------------|---|----------|--|--|
| Дата           | Начало              | Добавление участи | ника                  |                               |        | ×       |               |   |          |  |  |
| Сотрудники     | Добавить сотрудника | Фамилия           |                       |                               |        |         |               |   |          |  |  |
| Выбранные сот  | рудники             | Имя               |                       |                               |        |         |               |   |          |  |  |
| ФИО            | ПОДРАЗДЕЛЕНИЕ       | Отчество          |                       |                               |        |         |               |   |          |  |  |
| Мамонов Р. С.  | Префектура ЦАО      | Организация       |                       |                               |        |         |               | 8 | x        |  |  |
| Кузнецова Ю.   | Префектура ЦАО      | Лолжность         |                       |                               |        | 245     |               |   | х        |  |  |
| Другие         |                     | Электронная почта |                       |                               |        |         |               |   |          |  |  |
| участники      | Поиск               | Телефон           |                       |                               |        |         |               |   |          |  |  |
| Исполнитель    | Кузнецова Юлия      |                   | Выступает Ответственн | ый                            |        |         |               |   |          |  |  |
|                |                     |                   | Добавить От           | гмена<br>запланировать конфер | ренцию | закрыть |               |   |          |  |  |
| Портал видеоко | энференций          |                   | Служба поддер>        | кки: +7(495)911-14-00         |        |         |               |   | ©Интегра |  |  |

Рисунок 67 – Добавление участника

Если не заполнены обязательные поля, то справа от поля появится информация о необходимости внесении данных (Рисунок 68).

| Наименование        | Введите текст       |                   | Повестка дня и материалы           |         | <br>Выбрать | файлы     |
|---------------------|---------------------|-------------------|------------------------------------|---------|-------------|-----------|
| Дата                | Начало              | Добавление участ  | ника                               | ×       |             |           |
| Сотрудники          | Добавить сотрудника | Фамилия           | Введите фамилию участника          |         |             |           |
| Выбранные сот       | рудники             | Имя               | Введите имя участника              |         |             |           |
| ФИО                 | ПОДРАЗДЕЛЕНИЕ       | Отчество          |                                    |         |             |           |
| Мамонов Р. С.       | Префектура ЦАО      | Организация       | Введите название организации       |         |             | x         |
| Кузнецова Ю.        | Префектура ЦАО      | Должность         |                                    | 245     |             | Х         |
|                     |                     | Электронная почта | Введите электронную почту          |         |             |           |
| Другие<br>участники | Поиск               | Телефон           |                                    |         |             |           |
| Исполнитель         | Кузнецова Юлия      |                   | Выступает Ответственный            |         |             | 5         |
|                     |                     |                   | Добавить Отмена                    |         |             |           |
|                     |                     |                   | запланировать конференцию          | закрыть |             |           |
| Портал видеок       | онференций          |                   | Служба поддержки: +7(495)911-14-00 |         |             | ©Интеград |

Рисунок 68 – Добавление участника, обязательные поля для заполнения

После сохранения отображается информационное сообщение о том, что данные сохранены (Рисунок 69) и соответствующая запись отображается в табличной форме «Выбранные участники».

| Наименование        | Введите текст           |                        | Повестка д<br>и материал | ня                      | Выбрать | ь файлы |
|---------------------|-------------------------|------------------------|--------------------------|-------------------------|---------|---------|
| Дата                | Начало                  | ) У Завершение         |                          |                         |         |         |
| Сотрудники          | Добавить сотрудника     |                        |                          |                         |         |         |
| Выбранные сот       | рудники                 |                        |                          |                         |         |         |
| ФИО                 | ПОДРАЗДЕЛЕНИЕ ДО        | олжность               | E-MAIL                   | телефон                 |         |         |
| Мамонов Р. С.       | Префектура ЦАО Гл       | авный бухгалтер        |                          | +7929696583             | (1) 🕗 🛞 | х       |
| Кузнецова Ю.        | Префектура ЦАО На       | ачальник отдела нау    | Данные сохранены.        | +74950039915, доб. 2245 |         | х       |
|                     |                         |                        | хорошо                   |                         |         |         |
| Другие<br>участники | Поиск                   | Q Доба                 | вить участника           |                         |         |         |
| Выбранные уча       | стники                  |                        |                          |                         |         |         |
| ФИО                 | организация             | должность              | E-MAIL                   | ТЕЛЕФОН                 |         |         |
| Алексеев И. А.      | ООО "Автомобильные доро | ги" Начальник направле | ния alekseevia@mail.ru   | 8-495-001-00-11         |         | ØX      |
|                     |                         |                        |                          |                         |         |         |
| 14                  | Kususussa lõsus         |                        |                          |                         |         |         |

Рисунок 69 – Информационное сообщение об успешности сохранения данных

Также в поле «Другие участники» доступен поиск и выбор участников, добавленных ранее. Поиск осуществляется по одному из параметров:

Фамилия, организация, должность и электронная почта. При вводе данных отображается выпадающий список с соответствующей информацией (Рисунок 70). Для выбора необходимо в выпадающем списке нажать на участника, после он отобразиться в табличной форме.

| ФИО                 | ПОДРАЗДЕЛЕНИЕ                                  | должность                                                                           | E-MAIL                 | ТЕЛЕФОН                 |     |      |
|---------------------|------------------------------------------------|-------------------------------------------------------------------------------------|------------------------|-------------------------|-----|------|
| Мамонов Р. С.       | Префектура ЦАО                                 | Главный бухгалтер                                                                   | julianna38@yandex.ru   | +7929696583             |     | S) x |
| Кузнецова Ю.        | Префектура ЦАО                                 | Начальник отдела научной разработки                                                 | kuznetsova@integrad.ru | +74950039915, доб. 2245 |     | 3) x |
|                     |                                                |                                                                                     |                        |                         |     |      |
| Другие<br>участники | DOCAB                                          | Q Добавить уч                                                                       | астника                |                         |     |      |
| Выбранные учас      | Воронов С. А.: 000 "Р<br>Миронов С. А.: 000 "Р | осавтодор": Начальник участка: g.y.i@yan<br>осавтодор": Главный инженер: g.y.i@yanc | dex.ru<br>dex.ru       | 7785 1011               |     |      |
| Алексеев И. А.      | Романин А. С.: 000 "Р<br>000 "Автомобильн      | осавтодор": Начальник отдела: g.y.i@yan<br>ые дороги" Начальник направления         | alekseevia@mail.ru     | 8-495-001-00-11         |     | Øx   |
|                     |                                                |                                                                                     |                        |                         | 0 0 |      |
| Исполнитель         | Кузнецова Юлия                                 |                                                                                     |                        |                         |     |      |
|                     |                                                |                                                                                     |                        |                         |     |      |

Рисунок 70 – Поиск других участников

Другим участникам можно назначить роль в видеоконференции (выступает и ответственный), также как и при добавлении сотрудника (Рисунок 71).

| Другие<br>участники | Поиск                      | <b>Q</b> Добавить уча | стника             |                 |     |
|---------------------|----------------------------|-----------------------|--------------------|-----------------|-----|
| Выбранные учас      | организация                | должность             | E-MAIL             | телефон         |     |
| Воронов С. А.       | ООО "Росавтодор"           | Начальник участка     | g.y.i@yandex.ru    |                 | ØХ  |
| Алексеев И. А.      | 000 "Автомобильные дороги" | Начальник направления | alekseevia@mail.ru | 8-495-001-00-11 | Ø X |

# Рисунок 71 – Назначение роли для других участников видеоконференции

Для редактирования или удаления участников предусмотрены соответствующие кнопки в правой части табличной формы (Рисунок 72).

| Другие<br>участники | Тоиск                      | Q Добавить учас       | тника              |                 |     |
|---------------------|----------------------------|-----------------------|--------------------|-----------------|-----|
| ыбранные участн     | ики                        |                       |                    |                 |     |
|                     |                            |                       |                    |                 |     |
| Воронов С. А.       | ООО "Росавтодор"           | Начальник участка     | g.y.i@yandex.ru    |                 | 🖉 х |
| Алексеев И. А.      | ООО "Автомобильные дороги" | Начальник направления | alekseevia@mail.ru | 8-495-001-00-11 | 🖉 х |

Рисунок 72 – Кнопки редактирования и удаления участников

При нажатии на кнопку редактирования отображается всплывающее окно «Редактирование участника» с кнопками «Редактировать» и «Отмена» (Рисунок 73).

| Выбранные сот       | рудники            |                   |                   |                         |             |          |   |   |              |
|---------------------|--------------------|-------------------|-------------------|-------------------------|-------------|----------|---|---|--------------|
| ФИО                 |                    |                   |                   |                         |             |          |   |   |              |
| Мамонов Р. С.       | Префектура ЦАО     | Главный бухгалтер |                   | julianna38@yandex.ru    | +7929696583 |          |   | 8 | х            |
| Кузнецова Ю.        | Префектура ЦАО     | Редактирование у  | частника          |                         |             | ×<br>245 |   | 8 | x            |
|                     |                    | Фамилия           | Воронов           |                         |             |          |   |   |              |
| Другие<br>участники | Поиск              | Имя               | Сергей            |                         |             |          |   |   |              |
| Выбранные уча       | стники             | Отчество          | Алексеевич        |                         |             | )        |   |   |              |
| ФИО                 | организация        | Организация       | 000 "Росавтодор"  |                         |             |          |   |   |              |
| Воронов С. А.       | 000 "Росавтодор"   | Должность         | Начальник участка |                         |             |          |   | в | <i>∕</i> ∕ X |
| Алексеев И. А.      | ООО "Автомобильны» | Электронная почта | g.y.i@yandex.ru   |                         |             | )        |   | в | <i>∕</i>     |
|                     |                    | Телефон           |                   |                         |             | )        |   |   |              |
| Исполнитель         | Кузнецова Юлия     |                   | Выступает 🗹 Отве  | тственный               |             |          |   |   |              |
|                     |                    |                   | Редактировать     | Отмена                  |             |          |   |   |              |
|                     |                    |                   |                   | запланировать кон       | ференцию    | закрыт   | ь |   |              |
| Портал видеоко      | нференций          |                   | Служба по         | ддержки: +7(495)911-14- | 00          |          |   | © | Интеград     |

Рисунок 73 – Окно редактирования участника

Для удаления участника необходимо нажать на соответствующую кнопку.

Для сохранения данных необходимо нажать на кнопку «Запланировать конференцию», после нажатия отобразится информационное сообщение о том, что данные сохранены (Рисунок 74).

| ФИО                 | ПОДРАЗДЕЛЕНИЕ    | должность                                      | E-MAIL                 | телефон                 |   |     |
|---------------------|------------------|------------------------------------------------|------------------------|-------------------------|---|-----|
| Мамонов Р. С.       | Префектура ЦАО   | Главный бухгалтер                              | julianna38@yandex.ru   | +7929696583             | 8 | х   |
| Кузнецова Ю.        | Префектура ЦАО   | Начальник отдела научной разработки            | kuznetsova@integrad.ru | +74950039915, доб. 2245 |   | x   |
|                     |                  |                                                |                        |                         |   |     |
| Другие<br>участники | Поиск            | Q Добавить уч                                  | настника               |                         |   |     |
| Выбранные уча       | отники           |                                                | Данные сохранены.      |                         |   |     |
| ФИО                 | ОРГАНИЗАЦИЯ      | должнос                                        | Хорошо                 | ТЕЛЕФОН                 |   |     |
| Алексеев И. А.      | 000 "Автомобильн | ые дороги" Начальни <mark>к попроследни</mark> | actoconagemana         | 8-495-001-00-11         |   | Ø X |
|                     |                  |                                                |                        |                         |   |     |
| Исполнитель         | Кузнецова Юлия   |                                                |                        |                         |   |     |
|                     |                  |                                                |                        |                         |   |     |

Рисунок 74 – Информационное сообщение о том, что данные сохранены

# 6.2 Статусы мероприятий

Созданные пользователем мероприятия отображаются на вкладке «Мои мероприятия» (Рисунок 75).

| Текущие         | екущие мероприятия Мои мероприятия |                        |                     |                             |  | $\leftarrow$ |    | Июнь 2021 |    |    |    | $\rightarrow$ |
|-----------------|------------------------------------|------------------------|---------------------|-----------------------------|--|--------------|----|-----------|----|----|----|---------------|
| тч июня, п      | Завершенное                        |                        |                     |                             |  | Пн           | Вт | Ср        | Чт | Пт | Сб | Bc            |
| ④<br>10:00-     | 💻 Третья                           |                        |                     | Организатор<br>Кузнецова Ю. |  |              | 1  | 2         | 3  | 4  | 5  | 6             |
| 11:00           | 😤 1 участник                       | 🖉 Посмотреть документы | Код доступа: 355676 |                             |  | 7            | 8  | 9         | 10 | 11 | 12 | 13            |
| Ø               | Завершенное                        |                        |                     | 0                           |  | 14           | 15 | 16        | 17 | 18 | 19 | 20            |
| 13:00-<br>14:00 | 📕 четвертая                        |                        |                     | Кузнецова Ю.                |  | 21           | 22 | 23        | 24 | 25 | 26 | 27            |
| 14.00           | 🖁 1 участник                       | 🖉 Посмотреть документы | Код доступа: 834119 |                             |  | 28           | 29 | 30        |    |    |    |               |
|                 |                                    |                        |                     |                             |  |              |    |           |    |    |    |               |

Рисунок 75 – Вкладка «Мои мероприятия»

В таблице 3 представлены статусы мероприятий и возможные действия.

# Таблица 3. Статусы мероприятий

| Возможные     |       | Статус мероприятия | [           |
|---------------|-------|--------------------|-------------|
| действия      | Новое | Утвержденное       | Завершенное |
| Просмотреть   |       | +                  | +           |
| Редактировать | +     |                    |             |
| Редактировать |       | +                  |             |
| участников    |       |                    |             |
| Утвердить     | +     |                    |             |
| Отменить      |       | +                  |             |
| Удалить       | +     |                    |             |

При планировании конференции мероприятию присваивается статус «Новое» и на время начала и окончания резервируется комната для проведения видеоконференций. Для каждого мероприятия формируется код доступа к комнате для пользователей, которые не зарегистрированы на мероприятие.

Для утверждения мероприятия необходимо на вкладке «Мои мероприятия» выбрать мероприятие со статусом «Новое», в правой части в выпадающем меню выбрать значение – «Утвердить» (Рисунок 76).

| Текущие мероприятия         | Мои мероприятия             |                     |                             |                                   | $\leftarrow$ |    | И  | онь 20 | 021 |    | $\rightarrow$ |
|-----------------------------|-----------------------------|---------------------|-----------------------------|-----------------------------------|--------------|----|----|--------|-----|----|---------------|
| 22 июня, вт                 |                             |                     | •••                         |                                   | Пн           | Вт | Ср | Чт     | Пт  | Сб | Bc            |
| <ul> <li>Внеплан</li> </ul> | ювое совещание              |                     | Организатор<br>Кузнецова Ю. | Редактировати<br><u>Утвердить</u> | 2            | 1  | 2  | 3      | 4   | 5  | 6             |
| 13:00 🔗 1 участ             | ник 🖉 Посмотреть документы  | Код доступа: 858787 |                             | Удалить                           | 7            | 8  | 9  | 10     | 11  | 12 | 13            |
| Утвержденное                |                             |                     | •••                         |                                   | 14           | 15 | 16 | 17     | 18  | 19 | 20            |
| 12:00-<br>12:00-            | ние                         |                     | Организатор<br>Кузнецова Ю. |                                   | 21           | 22 | 23 | 24     | 25  | 26 | 27            |
| А 3 участ                   | ника 🖉 Посмотреть документы | Код доступа: 648477 |                             |                                   | 28           | 29 | 30 |        |     |    |               |
|                             |                             |                     |                             |                                   |              |    |    |        |     |    |               |
|                             |                             |                     |                             |                                   |              |    |    |        |     |    |               |
|                             |                             |                     |                             |                                   |              |    |    |        |     |    |               |

Рисунок 76 – Утверждение мероприятия

После утверждения статус мероприятия меняется, на электронную почту сотрудников (Рисунок 77) и участников (Рисунок 78) отправляется приглашение на видеоконференцию.

#### Приглашение на видеоконференцию

 vks@integrad.ru

 Отправлено:
 Вт 22.06.2021 12:10

 Кому:
 kuznetsova@integrad.ru

 Копия:
 Копия:

Уважаемый (ая) Кузнецова Юлия !

Приглашаем Вас принять участие в видеоконференции «Совещание»,

которая состоится 22.06.2021 с 12:00 до 13:00.

Для просмотра подробной информации и принятия решения об участии необходимо перейти по ссылке

С уважением, техническая поддержка портала видеоконференций

#### -

#### Рисунок 77 – Приглашение на видеоконференцию сотрудника

Приглашение на видеоконференцию

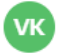

vks@integrad.ru ≜ vks@integrad.ru Bam: \_\_\_\_\_\_ g.y.i@yandex.ru \_\_\_\_\_

Уважаемый (ая) Иванова А. !

Приглашаем Вас принять участие в видеоконференции «Совещание по капитальному ремонту»,

которая состоится 22.06.2021 с 14:00 до 15:00.

Для принятия решения об участии перейдите по соответствующей ссылке: <u>Принять участие</u> <u>Отказаться</u>

С уважением, техническая поддержка портала видеоконференций

#### Рисунок 78 – Приглашение на видеоконференцию участника

# 6.3Участие в мероприятии сторонних участников

После получения приглашения на видеоконференцию сторонних участников, необходимо принять решение об участии: принять участие или отказаться. В направленном на электронную почту письме необходимо перейти по соответствующей ссылке. При переходе по ссылке «Принять участие», осуществляется переход на информационную страницу с подтверждением участия в видеоконференции (Рисунок 79).

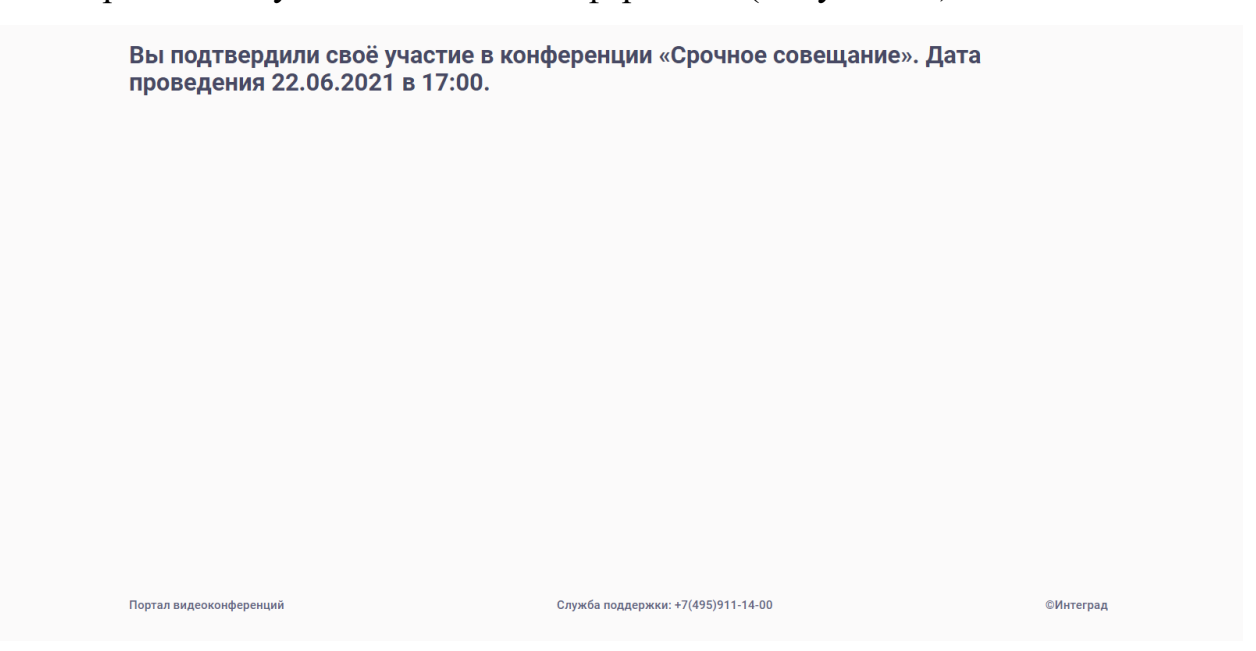

Рисунок 79 – Подтверждение участия в видеоконференции

После подтверждения участия на электронную почту направляется ссылка и специальный код участника (Рисунок 80).

Ссылка для участия в видеоконференции

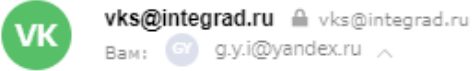

Уважаемый (ая) Киселев А. А.!

Вы подтвердили участие в видеоконференции «Срочное совещание»,

которая состоится 22.06.2021 с 17:00 до 18:00.

Для участия в конференции необходимо перейти по <u>ссылке</u> и ввести код участника: 232804.

С уважением, техническая поддержка портала видеоконференций

#### Рисунок 80 – Ссылка и код доступа к видеоконференции

Если участник перешел по ссылке «Отказаться», осуществляется переход на информационную страницу с отказом от участия в видеоконференции (Рисунок 81).

| Вы отказались от участия в конфере<br>22.06.2021 в 17:00. | енции «Срочное совещание». Дата проведе | ния       |
|-----------------------------------------------------------|-----------------------------------------|-----------|
|                                                           |                                         |           |
|                                                           |                                         |           |
|                                                           |                                         |           |
|                                                           |                                         |           |
|                                                           |                                         |           |
|                                                           |                                         |           |
| Портал видеоконференций                                   | Служба поддержки: +7(495)911-14-00      | ©Интеград |

#### Рисунок 81 – Отказ от участия в видеоконференции

Вход в видеоконференцию участников осуществляется по ссылке из письма и коду. При переходе по ссылке отображается окно «Войти в

конференцию» с полями «Код», «ФИО участника, организация, должность» и кнопка «Войти» (Рисунок 82).

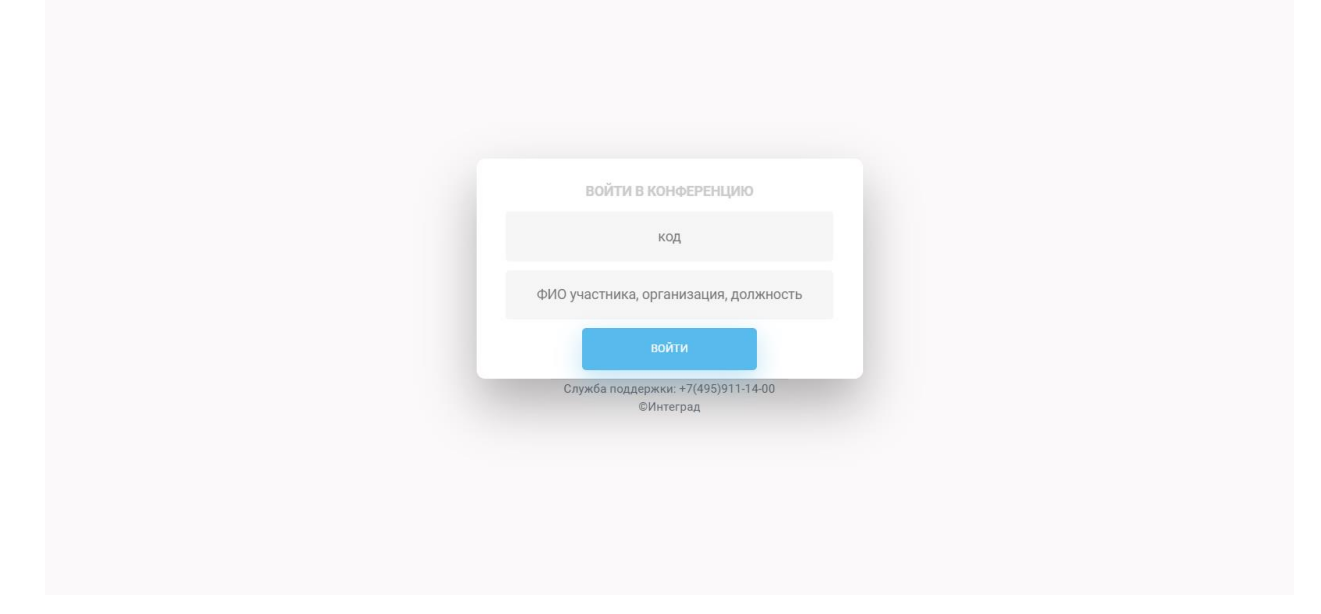

Рисунок 82 – Вход в конференцию для сторонних участников

После ввода данных и нажатия на кнопку «Войти», осуществляется переход к видеоконференции, автоматически подгружаются данные об участнике: ФИО, организация (Рисунок 83).

| NTEGRAD                  |                  |                   |                      |               | Войти Зарегистриро | рваться  |  |  |  |  |  |
|--------------------------|------------------|-------------------|----------------------|---------------|--------------------|----------|--|--|--|--|--|
| D                        |                  |                   |                      |               |                    |          |  |  |  |  |  |
| Видео                    | Видеоконференция |                   |                      |               |                    |          |  |  |  |  |  |
| Ю Юлия (Владел           | іец)             |                   | Воронов С. А. (ООО г | 'Росавтодор") | Присоединитьс      | ся       |  |  |  |  |  |
|                          |                  |                   |                      |               |                    |          |  |  |  |  |  |
|                          |                  |                   |                      |               |                    |          |  |  |  |  |  |
| Количество з             | аписей           |                   |                      |               | Поиск              | <u> </u> |  |  |  |  |  |
| Количество з<br>название | аписей           | ПРОДОЛЖИТЕЛЬНОСТЬ | ПОЛЬЗОВАТЕЛИ         | доступность   | Поиск<br>ФОРМАТ    |          |  |  |  |  |  |

Рисунок 83 – Переход к видеоконференции

После нажатия на кнопку «Присоединиться» осуществляется переход в видеоконференцию.

# 6 Модуль «Видеоконференции»

Каждая видеоконференция проходит в отдельной комнате с определенными настройками.

#### 6.1 Создание комнаты для проведения видеоконференции

Комнаты создаются и настраиваются модератором Системы. Для создания новой комнаты необходимо нажать на кнопку «Создать комнату» (Рисунок 84).

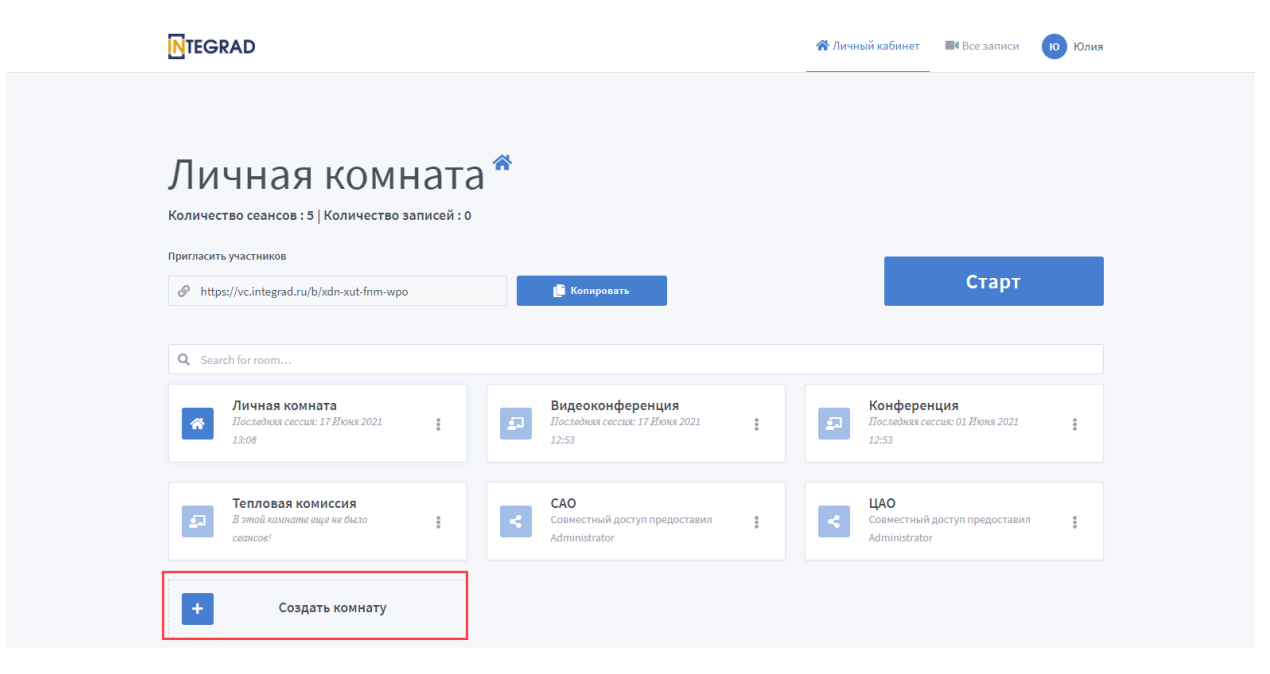

Рисунок 84 – Создание комнаты

При нажатии на кнопку «Создать комнату» отображается всплывающее окно со следующими полями:

- Введите название комнаты текстовое поле для ввода названия комнаты, обязательное для заполнения;
- Генерация дополнительного кода доступа возможность настройки дополнительного кода доступа к комнате;

- Активация следующих настроек:
- 1. Выключить звук пользователей в момент их присоединения;
- 2. Требуется одобрение модератора перед подключением;
- 3. Любой пользователь может начать данную встречу;
- 4. Все пользователи подключаются как модераторы;
- 5. Автоматически подключать меня к комнате.

| TEGRAD                                                              |                                                             | Яличный кабинет ПСе записи Ю Юлия                     |
|---------------------------------------------------------------------|-------------------------------------------------------------|-------------------------------------------------------|
| Личная комна                                                        | Создание новой комнаты                                      |                                                       |
| Количество сеансов : 5   Количество запис                           | <ul> <li>Генерация дополнительного кода доступа в</li></ul> |                                                       |
| Пригласить участников<br>Ø https://vc.integrad.ru/b/xdn-xut-fnm-wpo | Выключить звук пользователей в момент их присоединения      | Старт                                                 |
| Q Search for room                                                   | Любой пользователь может начать данную встречу              |                                                       |
| Личная комната<br>Лоследная соссая: 17 Июня 2021<br>13:08           | Все пользователи подключаются как модераторы С              | Конференция<br>Пословия соссик: 01 Июня 2021<br>12:53 |
| Тепловая комиссия                                                   | Создать комнату Отмена                                      | цао                                                   |
| 2 smou Koskiene euge kel okad<br>ceaticoe!                          | Вы можете удалить эту комнату в любое время.                | Administrator                                         |
| + Создать комнату                                                   |                                                             |                                                       |

Рисунок 85 – Форма «Создание новой комнаты»

В видеоконференции допускается подключение следующих типов пользователей:

- Участник пользователь, который подключается к видеоконференции, может общаться в чате вместе с другими участниками и видеоконференции, отображать определенный статус, реагировать на опросы и голосования;
- Ведущий пользователь участник, который назначается модератором для ведения видеоконференции и отображением экрана конференции;
- Модератор пользователь, который имеет возможности участника, дополнительно может назначать ведущего, загружать презентации, включать многопользовательский режим экрана, транслировать экран,

осуществлять управление параметрами области презентации и пользователей.

#### 6.2Подключение к видеоконференции

Перед подключением к видеоконференции необходимо подключить и настроить камеру, микрофон, колонки или наушники. При входе в видеоконференцию осуществляется автоматическая проверка камеры и микрофона. При первом подключении отображается всплывающее окно с запросом на разрешение на использование микрофона (Рисунок 86) и камеры (Рисунок 87).

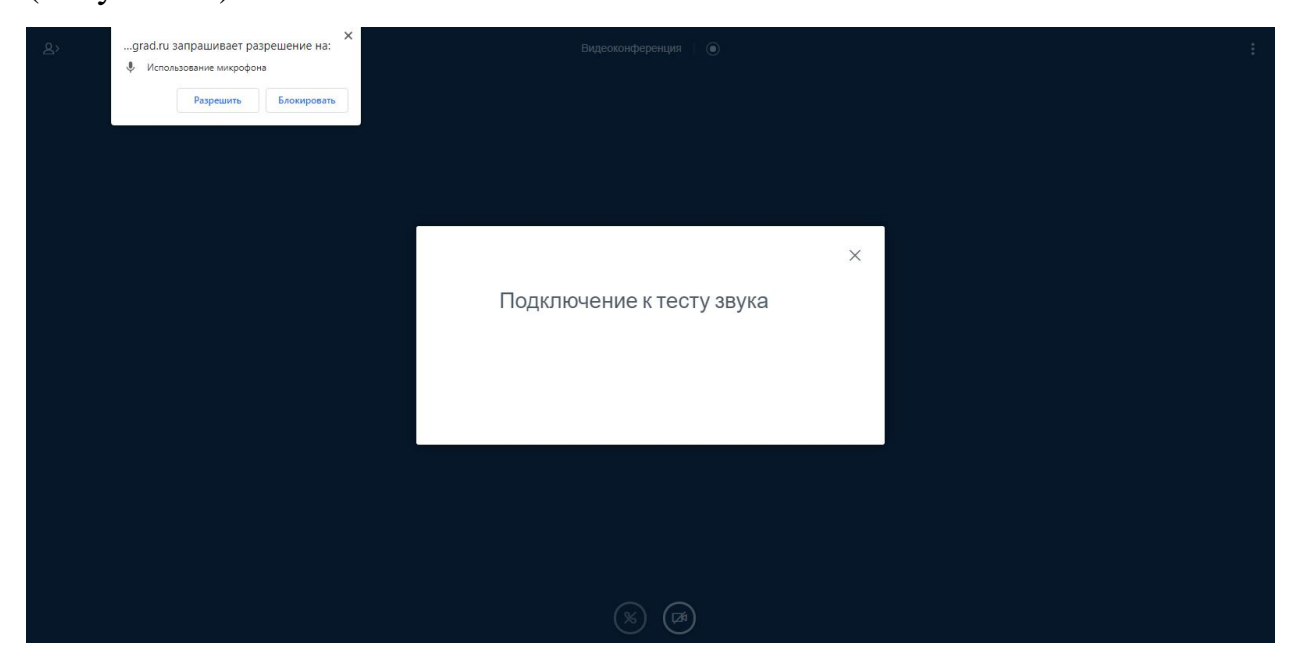

Рисунок 86 – Запрос разрешения на использования микрофона

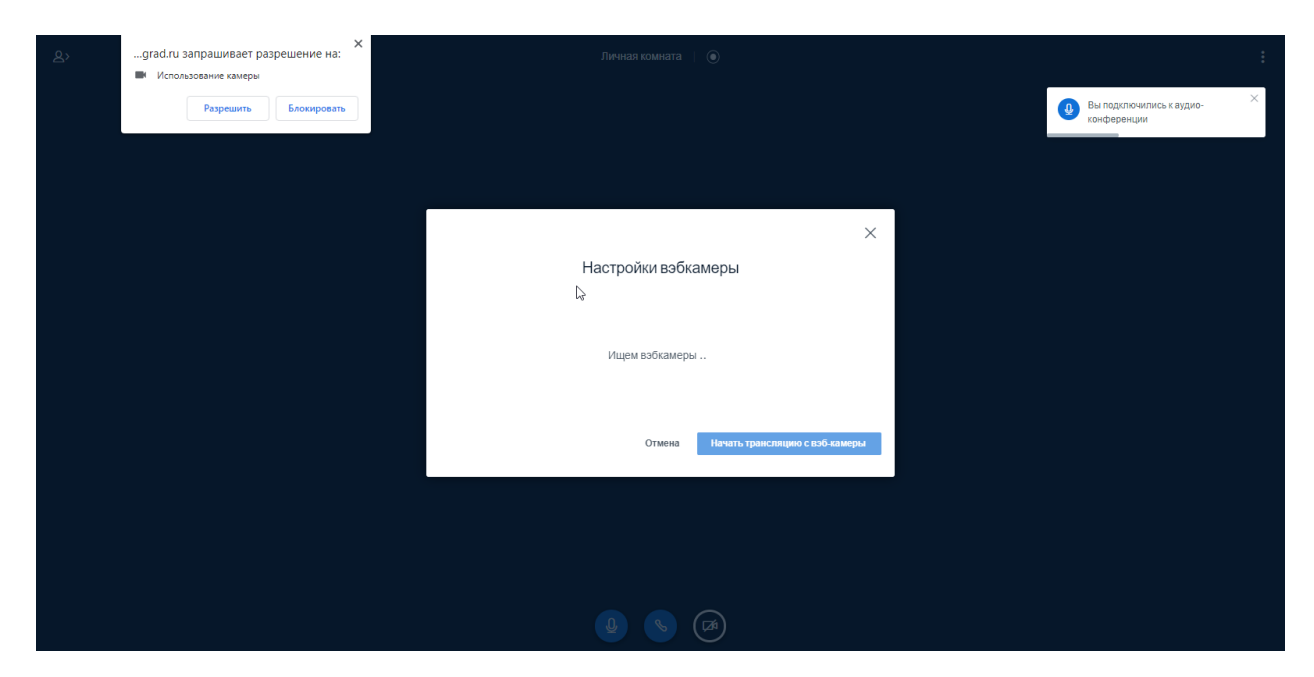

Рисунок 87 – Запрос разрешения на использование камеры

По умолчанию, после подключения к видеоконференции отображается изображение с видеокамеры и при разговоре автоматически включается микрофон (Рисунок 88).

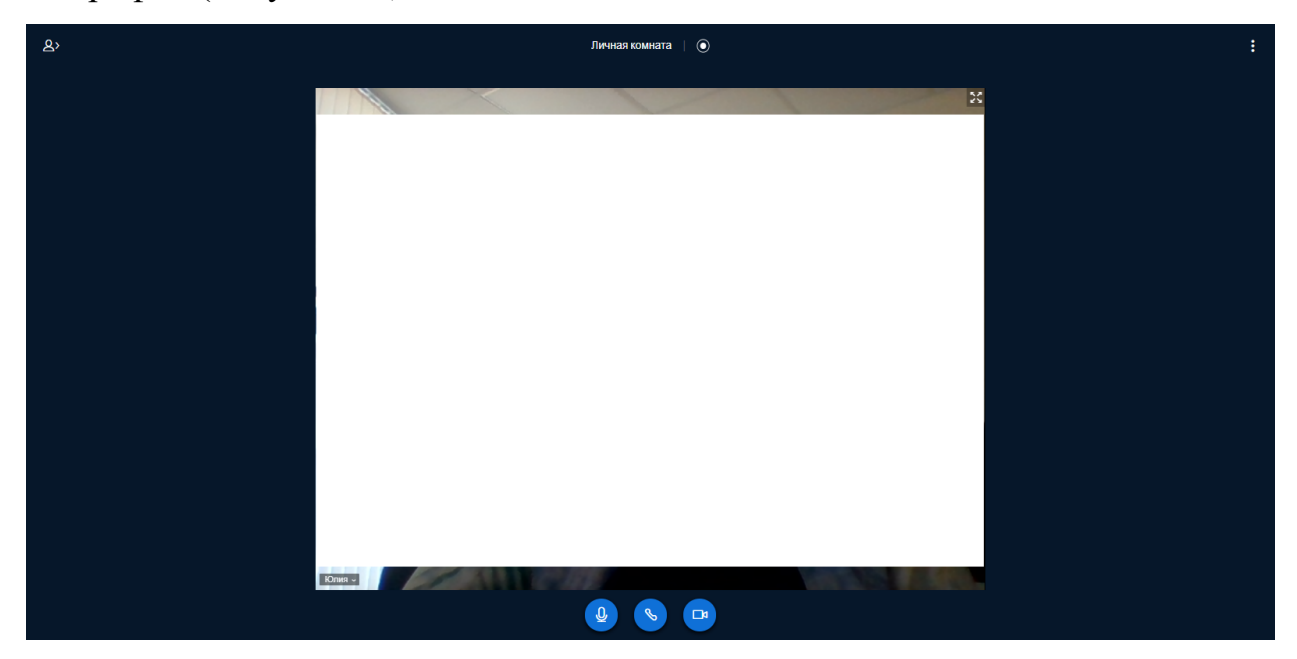

Рисунок 88 – Подключение к видеоконференции

В нижней части экрана отображаются следующие кнопки (Рисунок 89):

- 1. Включения /выключения микрофона;
- 2. Подключение / отключение аудиоконференции;

- 3. Запуск / отключение видеотрансляции;
- Включение / выключение трансляции рабочего стола (отображается только у ведущего).

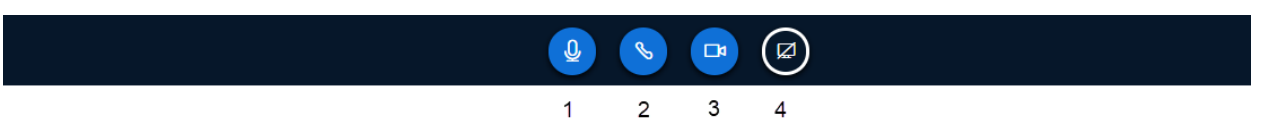

Рисунок 89 – Подключение к видеоконференции

#### 6.3Управление участниками видеоконференции

У модератора предусмотрена настройка управления видеоконференцией. При нажатии настройки в области «Пользователи» отображается выпадающий список со следующими настройками (Рисунок 90):

- Убрать все иконки статуса статусы, которые были установлены участниками не отображаются;
- Выключить микрофон всем пользователям у всех участников видеоконференции автоматически отключаются микрофоны;
- Выключить микрофоны у всех кроме ведущего у всех участников видеоконференции кроме ведущего автоматически отключаются микрофоны;
- Сохранить имена пользователей выгрузка списка участников в файл формата .txt;
- Заблокировать участников настройка позволяет запретить участникам использовать определенные функции: транслировать вебкамеру, видеть веб-камеры других участников, включить микрофон, отправить сообщение в общем чате, отправить сообщение в привате, редактировать общие заметки, просмотреть других участников в списке пользователей;

- Создать комнаты для групповой работы распределение участников видеоконференции по отдельным комнатам, доступным определенное время;
- Написать скрытые субтитры возможность добавления скрытых субтитров.

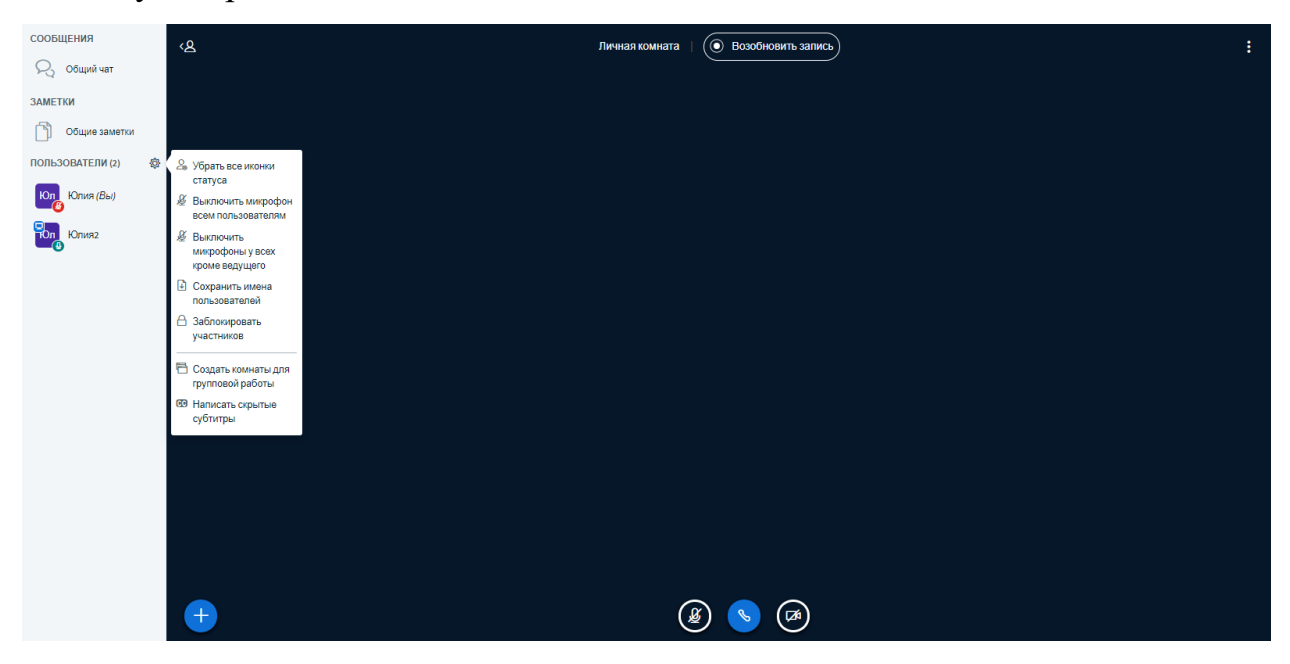

Рисунок 90 – Настройки участников видеоконференции

# 6.4Запись видеоконференции

Запись видеоконференции доступна только модератору, для записи в верхней части предусмотрена кнопка «Включить запись» (Рисунок 91).

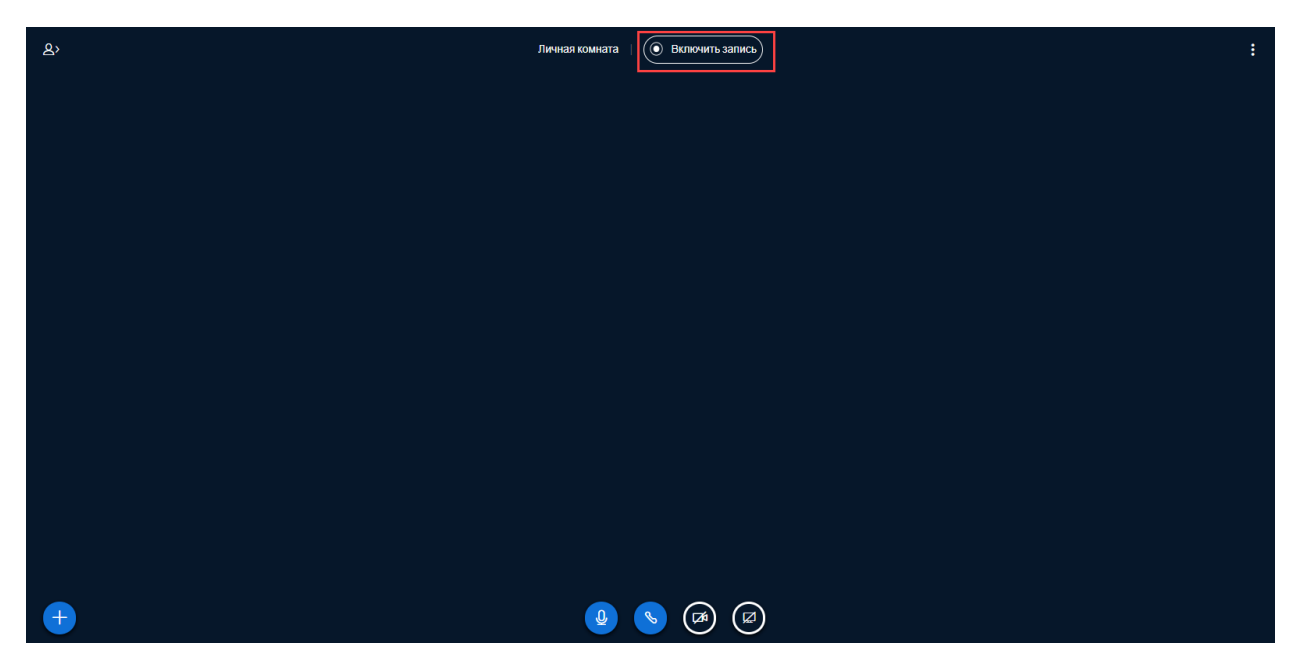

Рисунок 91 – Запись видеоконференции

При включении записи отображается всплывающее сообщение (Рисунок 92).

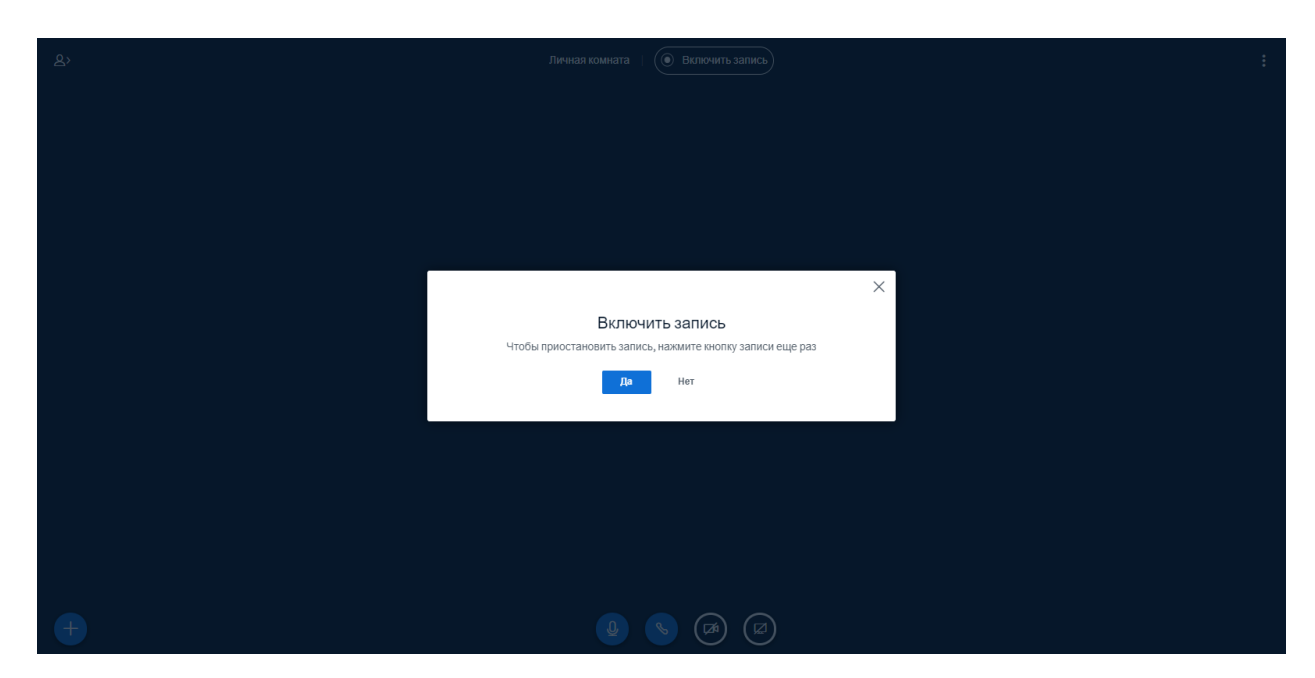

Рисунок 92 – Информационное сообщение о записи сеанса

# 6.5Завершение видеоконференции

Завершение видеоконференции доступно только модератору, в правом верхнем меню необходимо выбрать в выпадающем списке – «Закончить конференцию» (Рисунок 93).

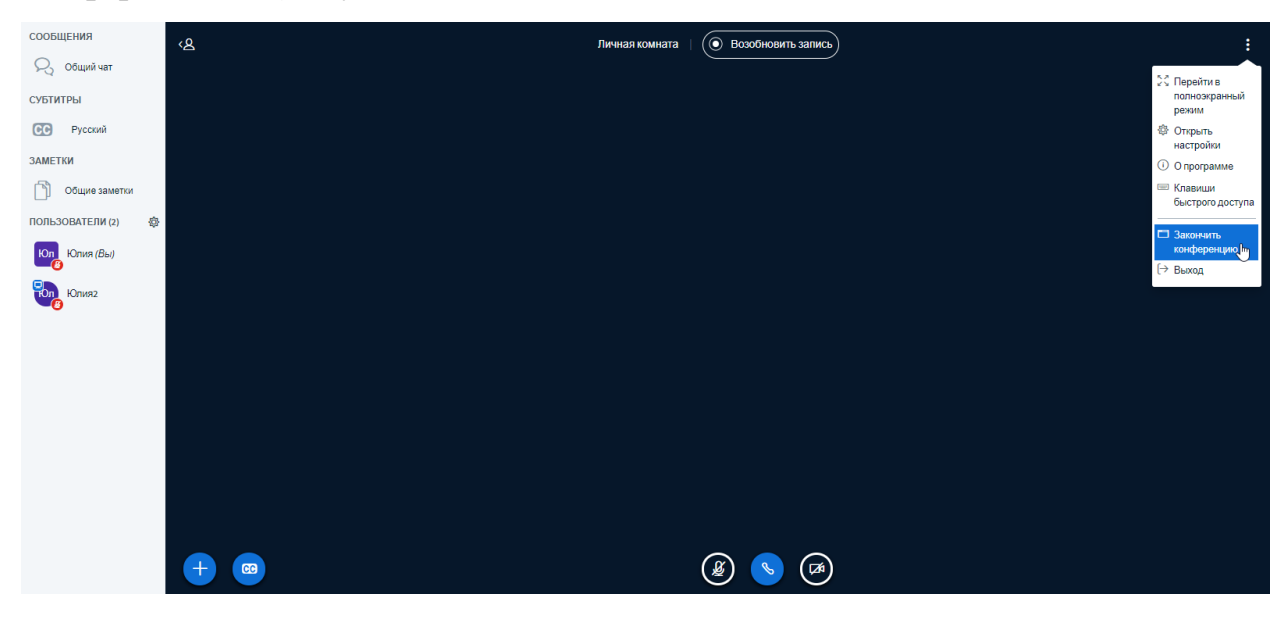

Рисунок 93 – Завершение видеоконференции

# 7 Раздел «Пропуска»

В разделе «Пропуска» отображается список созданных заявок на пропуска. Данные отображаются в табличной форме со столбцами: дата и время посещения, тип пропуска, место посещения, ФИО посетителя / № авто, Автор и статус (Рисунок 94)

| NTEGRAD                                    | 🔍 Введите название  | мероприятия                   |                            | () Кузнецова     | Юлия 🗸   |
|--------------------------------------------|---------------------|-------------------------------|----------------------------|------------------|----------|
|                                            |                     |                               | Заявка на пропуск посетите | Заявка на проп   | уск авто |
| Все Посетители Авто                        |                     |                               | Сортировать по: Дате       | по возрастанию 💙 |          |
| ПРОПУСК ДАТА И ВРЕМЯ<br>ПОСЕЩЕНИЯ          | тип место посещения | ФИО ПОСЕТИТЕЛЯ/№ АВТО         | ABTOP                      | СТАТУС           |          |
| 1 22.06.2021 - 23.06.2021<br>00:00 - 00:00 | 💄 Префектура ЦАО    | Иванова И. С.                 | Кузнецова Ю.               | На согласовании  | 000      |
| 1 22.06.2021 - 23.06.2021<br>00:00 - 00:00 | 🖨 Префектура ЦАО    | M123P0177                     | Кузнецова Ю.               | На согласовании  |          |
|                                            |                     |                               |                            |                  |          |
|                                            |                     |                               |                            |                  |          |
|                                            |                     |                               |                            |                  |          |
|                                            |                     |                               |                            |                  |          |
|                                            |                     |                               |                            | 1                | 2 >      |
| Портал видеоконференций                    | Слу                 | /жба поддержки: +7(495)911-1- | 4-00                       | (                | Интеград |

Рисунок 94 – Раздел «Пропуска»

По умолчанию отображаются все типы пропусков, в левом верхнем углу страницы доступны фильтры по типам пропусков – посетители и авто.

В табличной форме доступна сортировка по следующим столбцам: дате, ФИО посетителя / № авто, автору и статусу. Доступна выгрузка в Excel перечня пропусков.

#### 8.1Создание заявки на пропуск посетителя

Для создания заявки на пропуск посетителя необходимо нажать на соответствующую кнопку, выделенную желтым цветом (Рисунок 95).

| NTEGRAD                                    | 📿 Введите название мероприятия            | 🧑 Кузнецова Юлия 🗸                                |
|--------------------------------------------|-------------------------------------------|---------------------------------------------------|
|                                            | 38                                        | явка на пропуск посетителя Заявка на пропуск авто |
| все посетители Авто                        |                                           | Сортировать по: Дате по возрастанию 🔻 😃           |
| ПРОПУСК ДАТА И ВРЕМЯ<br>ПОСЕЩЕНИЯ          | ТИП МЕСТО ПОСЕЩЕНИЯ ФИО ПОСЕТИТЕЛЯ/№ АВТО | АВТОР СТАТУС                                      |
| 1 22.06.2021 - 23.06.2021<br>00:00 - 00:00 | Префектура ЦАО Иванова И. С.              | Кузнецова Ю. На согласовании еее                  |
| 1 22.06.2021 - 23.06.2021<br>00:00 - 00:00 | 🖨 Префектура ЦАО М123Р0177                | Кузнецова Ю. На согласовании •••                  |
| -                                          |                                           |                                                   |
|                                            |                                           |                                                   |
|                                            |                                           |                                                   |
|                                            |                                           |                                                   |
|                                            |                                           | 12>                                               |
|                                            |                                           |                                                   |

Рисунок 95 – Создание пропуска посетителя

При нажатии на кнопку «Заявка на пропуск посетителя» открывается всплывающее окно «Добавление заявки на пропуск посетителя» со следующими полями (Рисунок 96):

- Фамилия текстовое поле, обязательное для заполнения;
- Имя текстовое поле, обязательное для заполнения;
- Отчество текстовое поле, необязательное для заполнения;
- Паспорт серия и номер текстовое поле, обязательное для заполнения;
- Кем выдан текстовое поле, обязательное для заполнения;

- Дата начала посещения поле для ввода или выбора из календаря даты посещения, обязательное для заполнения;
- Время поле для ввода или выбора из выпадающего списка времени начала действия пропуска, шаг времени 1 час, необязательное для заполнения
- Дата окончания посещения поле для ввода или выбора из календаря даты окончания посещения, обязательное для заполнения;
- Время поле для ввода или выбора из выпадающего списка времени окончания действия пропуска, шаг времени 1 час, необязательное для заполнения
- Место посещения текстовое поле, обязательное для заполнения;
- Примечание текстовое поле необязательное для заполнения.

| <b>N</b> TEGRAD                 | Добавление заявки на про | туск посетителя       | 🕥 Кузнецова Юлия 🗸    |
|---------------------------------|--------------------------|-----------------------|-----------------------|
|                                 | Фамилия                  | Фамилия               | аявка на пропуск авто |
| Все Посетители                  | Имя                      | Имя                   | станию 🗸 실            |
| ПРОПУСК ДАТА И ВРЕ<br>ПОСЕЩЕНИ: | Отчество                 | Отчество              |                       |
| 1 22.06.2021<br>00:00 - 00:0    | Паспорт серия и номер    | Паспорт серия и номер | пасовании •••         |
| 1 22.06.2021<br>00:00 - 00:0    | Кем выдан                | Кем выдан             | пасовании ••••        |
|                                 | Дата начала посещения    | Время                 |                       |
|                                 | Дата окончания посещения | 🛗 Время 🕒             |                       |
|                                 | Место посещения          | Место посещения       |                       |
|                                 | Примечание               | Примечание            |                       |
|                                 |                          |                       | 12                    |
| Портал видеоконференц           |                          | Сохранить Отмена      | ©Интеград             |

Рисунок 96 – Форма «Добавление заявки на пропуск посетителя»

В случае если не заполнены обязательные поля, отобразится соответствующая информация (Рисунок 97).

| <b>N</b> TEGRAD                | Добавление заявки на про | пуск посетителя            | 🗍 Кузнецова Юлия 🗸    |
|--------------------------------|--------------------------|----------------------------|-----------------------|
|                                | Фамилия                  | Введите фамилию<br>Фамилия | аявка на пропуск авто |
| Все Посетители                 | Имя                      | Введите имя                | станию 🖌 🔛            |
| ПРОПУСК ДАТА И ВРЕ<br>ПОСЕЩЕНИ | Отчество                 | Отчество                   |                       |
| 1 22.06.2021<br>00:00 - 00:0   | Паспорт серия и номер    | Обязательное поле          | пасовании еее         |
| 1 22.06.2021<br>00:00 - 00:0   | Кем выдан                | Обязательное поле          | пасовании еее         |
|                                | Дата начала посещения    | Обязательное поле Время С  |                       |
|                                | Дата окончания посещения | Время С                    |                       |
|                                | Место посещения          | Место посещения            |                       |
|                                | Примечание               | Примечание                 |                       |
|                                |                          |                            | 12>                   |
| Портал вилеоконференц          |                          | Сохранить Отмена           | ©Интеграл             |

Рисунок 97 – Форма «Добавление заявки на пропуск посетителя»

#### 8.2Создание заявки на автомобиль

Для создания заявки на пропуск автомобиля необходимо нажать на соответствующую кнопку, выделенную синим цветом (Рисунок 98).

| NTEGRAD     |                                          | 📿 Введите название мероприятия |                 | () Кузнецова Юлия 🗸            |                          |                       |            |
|-------------|------------------------------------------|--------------------------------|-----------------|--------------------------------|--------------------------|-----------------------|------------|
|             |                                          |                                |                 |                                | Заявка на пропуск посети | теля Заявка на про    | опуск авто |
| Все П       | осетители Авто                           |                                |                 |                                | Сортировать по: Дат      | те по возрастанию 🗸 🗸 |            |
| ПРОПУСК     | ДАТА И ВРЕМЯ<br>ПОСЕЩЕНИЯ                | тип                            | место посещения | ФИО ПОСЕТИТЕЛЯ/№ АВТО          | ABTOP                    | СТАТУС                |            |
| 1           | 22.06.2021 - 23.06.2021<br>00:00 - 00:00 | :                              | Префектура ЦАО  | Иванова И. С.                  | Кузнецова Ю.             | На согласовании       | •••        |
| 1           | 22.06.2021 - 23.06.2021<br>00:00 - 00:00 |                                | Префектура ЦАО  | M123P0177                      | Кузнецова Ю.             | На согласовании       | •••        |
|             |                                          |                                |                 |                                |                          |                       |            |
|             |                                          |                                |                 |                                |                          |                       |            |
|             |                                          |                                |                 |                                |                          |                       |            |
|             |                                          |                                |                 |                                |                          |                       |            |
|             |                                          |                                |                 |                                |                          |                       | 12>        |
| Портал виде | оконференций                             |                                | (               | Служба поддержки: +7(495)911-1 | 14-00                    |                       | ©Интеград  |

Рисунок 98 – Создание пропуска на автомобиль

При нажатии на кнопку «Заявка на пропуск авто» открывается всплывающее окно «Добавление заявки на пропуск посетителя» со следующими полями (Рисунок 99):

- Государственный номер текстовое поле, обязательное для заполнения;
- Марка текстовое поле, необязательное для заполнения;
- Модель текстовое поле, необязательное для заполнения;
- Дата начала посещения поле для ввода или выбора из календаря даты посещения, обязательное для заполнения;
- Время поле для ввода или выбора из выпадающего списка времени начала действия пропуска, шаг времени 1 час, необязательное для заполнения
- Дата окончания посещения поле для ввода или выбора из календаря даты окончания посещения, обязательное для заполнения;
- Время поле для ввода или выбора из выпадающего списка времени окончания действия пропуска, шаг времени 1 час, необязательное для заполнения
- Место посещения текстовое поле, обязательное для заполнения;
- Примечание текстовое поле необязательное для заполнения.

| <b>N</b> TEGRAD                 | Q                        | Введите название мероприятия       | Кузнецова Юлия 🗸      |
|---------------------------------|--------------------------|------------------------------------|-----------------------|
|                                 | Добавление заявки на про | пуск автомобиля                    | аявка на пропуск авто |
| Все Посетители                  | Государственный номер    | Государственный номер              | <b>~</b>              |
| ПРОПУСК ДАТА И ВРЕ<br>ПОСЕЩЕНИ: | Марка                    | Марка                              |                       |
| 1 22.06.2021<br>00:00 - 00:0    | Модель                   | Модель                             | пасовании еее         |
| 1 22.06.2021                    | Дата начала посещения    | 🛅 Время 🕑                          | пасовании еее         |
|                                 | Дата окончания посещения | Bремя С                            |                       |
|                                 | Место посещения          | Место посещения                    |                       |
|                                 | Примечание               | Примечание                         |                       |
|                                 |                          | Сохранить Отмена                   | 1 2 >                 |
| Портал видеоконференци          | й                        | Служба поддержки: +7(495)911-14-00 | ©Интеград             |

Рисунок 99 – Форма «Добавление заявки на пропуск автомобиля»

В случае, если не заполнены обязательные поля, отобразится соответствующая информация (Рисунок 100).

| <b>N</b> TEGRAD                 | Q                        | Кузнецова Юлия 🗸                                             |                       |
|---------------------------------|--------------------------|--------------------------------------------------------------|-----------------------|
|                                 | Добавление заявки на про | пуск автомобиля                                              | аявка на пропуск авто |
| Все Посетители                  | Государственный номер    | Обязательное поле                                            | • <b>U</b>            |
| ПРОПУСК ДАТА И ВРЕ<br>ПОСЕЩЕНИ: | Марка                    | Марка                                                        |                       |
| 1 22.06.2021<br>00:00 - 00:0    | Модель                   | Модель                                                       | пасовании еее         |
| 1 22.06.2021<br>00:00 - 00:0    | Дата начала посещения    | Обязательное поле Время С                                    | пасовании еее         |
|                                 | Дата окончания посещения | Солателение поле Время С С С С С С С С С С С С С С С С С С С |                       |
|                                 | Место посещения          | Место посещения                                              |                       |
|                                 | Примечание               | Примечание                                                   |                       |
|                                 |                          | Сохранить Отмена                                             | 122                   |
| Портал видеоконференци          | ій                       | Служба поддержки: +7(495)911-14-00                           | ©Интеград             |

Рисунок 100 – Форма «Добавление заявки на пропуск автомобиля»

# 8.3Статусы пропусков

После создания пропуска в табличной форме он отображается со статусом «Новый». В таблице 4 представлены статусы пропуска и возможные действия.

|                 |                 |              | v        |
|-----------------|-----------------|--------------|----------|
| Таблина 4 (стат | VCLI INOUVCKA   | и возможные  | пеистрия |
| таолица т. Ста  | yobi iipoiiyoka | I DOSMOMIDIC | денетыл  |

|               | Статус пропуска |            |          |          |  |  |
|---------------|-----------------|------------|----------|----------|--|--|
| Пункты меню   | Новый           | Согласован | Завершен | Отклонен |  |  |
| Редактировать | +               | +          |          | +        |  |  |
| Согласовать   | +               |            |          | +        |  |  |
| Копировать    | +               | +          | +        |          |  |  |
| Удалить       | +               |            |          | +        |  |  |
| Печать формы  |                 | +          | +        |          |  |  |
| пропуска      |                 |            |          |          |  |  |
| Отклонить     |                 | +          |          |          |  |  |
## 8 Аварийные ситуации

## 8.1Недоступность Системы

При сбое в работе аппаратного или программного обеспечения Системы для продолжения работы пользователя с Системой необходимо обновить страницу браузера с адресом Системы.

При недоступности Системы необходимо:

1. Убедиться в том, что соединение компьютера с информационнотелекоммуникационной сетью установлено.

2. Убедиться в правильности введенного адреса Системы в строке интернет-браузера.

Недоступность Системы также может быть связана с восстановлением работоспособности после сбоев.

В случае невозможности определения причины недоступности Системы, рекомендуется связаться с системным администратором, либо со специалистами технической поддержки.

## 8.2Аварийные ситуации

В случае возникновения аварийной ситуаций пользователь получит информационное сообщение об ошибке, при возникновении нештатных ситуаций пользователям рекомендуется обратиться за помощью в службу технической поддержки Системы или системному администратору.

Признаками нештатной ситуации являются:

- Недоступность Системы (невозможно загрузить главную и внутренние страницы);
- Невозможность входа в Личный кабинет под учетной записью;
- Появление окна с сообщениями о внештатной ситуации;
- Появление окна с сообщением на английском языке;
- Отсутствие реакции на вызов элементов Системы (кнопки, пункты меню, гиперссылки);

73

– Очень медленная работа сайта.

## 9 Рекомендации по освоению

Для успешного освоения работы с Системой рекомендуется ознакомиться с настоящим Руководством пользователя.